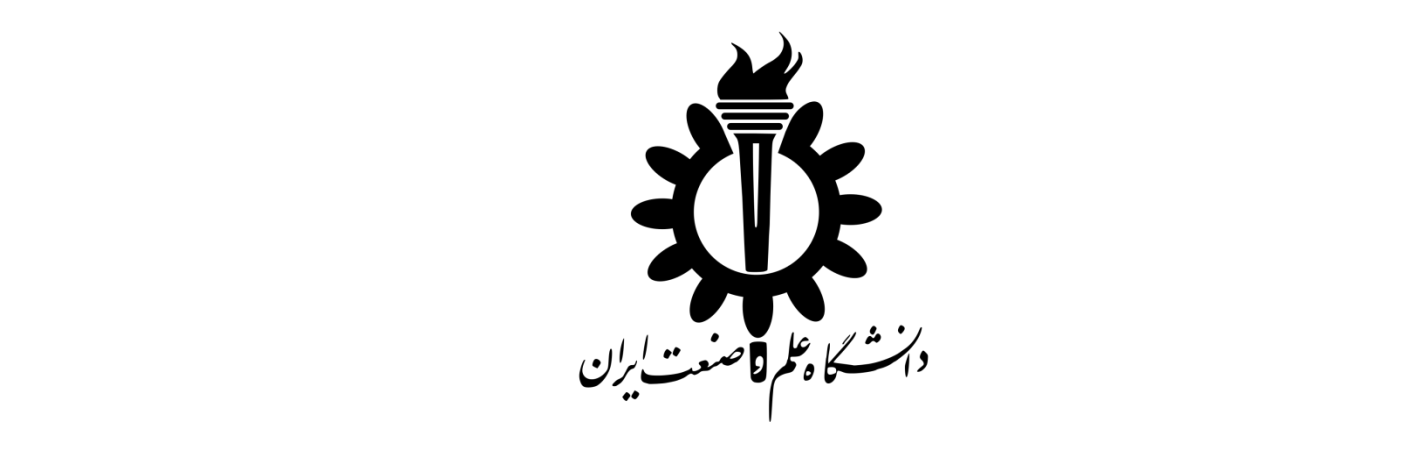

# دوره آموزشی نرم افزار EndNote X7

اسفند ۱۳۹۵

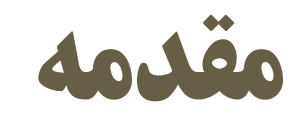

- هدف دوره:
- آشنایی دانشجویان دوره های کارشناسی ارشد و دکتری با نرم افزار EndNote به عنوان ابزار مدیریت منابع علمی
  - طول دوره:
    - ۴۵ دقیقه
  - مدرسین دوره:
  - على بنيادى نايينى
  - عضو هیات علمی دانشگاه علم و صنعت ایران
  - تدریس در دانشگاه و کارگاه های آموزشی- تالیف و انتشار کتاب و مقالات در مجلات و کنفرانس های معتبر
    - امین هاشمی
    - دانشجوی دکتری سیاستگذاری علم و فناوری
- Elsevier Publishing Campus Certified Journal of Management Development Reviewer- Emerald- Scopus •

مديريت منابع و مراجع علمي؟

- جمع آوری منابع
- دسته بندی منابع
- نگهداری منابع
- نحوه دسترسی به منابع
- نحوه استخراج منابع از میان منابع جمع اوری شده
  - انتخاب منابع
    - ارائه منابع

اهمیت فهرست نویسی؟

- مبادله اطلاعات علمی با دیگران
- پیگیری تحولات انجام شده در مورد یک موضوع بخصوص در یک دوره زمانی خاص
  - (Literature review) •
  - پرهیز از انجام سرقت علمی (Plagiarism)
  - کمک به خواننده در دسترسی به منابع مورد استفاده شما
- نشان دهید که شما برای انجام مطالعات تا چه حد کارهای دیگران را مورد توجه قرار داده اید
  - کمک به خودتان در دسترسی به منابعی که قبلاً مورد مطالعه قرار داده اید
- همیشه بخاطر داشته باشید که نقص در لیست منابع می تواند ارزش یک کار علمی خوب را شدیداً پایین اورد

چگونه فهرست نویسی کنیم؟

دستی معايب: √وقت گير و خسته کننده √ناقص √راندمان کم در دسترسی مجدد √نگهداری مشکل

• به کمک نرم افزار

### نرم افزارهای مدیریت منابع علمی

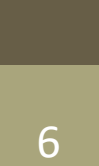

دورہ آموزشی نرم افزار EndNote

انواع نرم افزارهای مدیریت منابع علمی

مجموعا ۳۰ نرم افزار مختلف در حوزه مدیریت منابع علمی شناسایی شده اند.

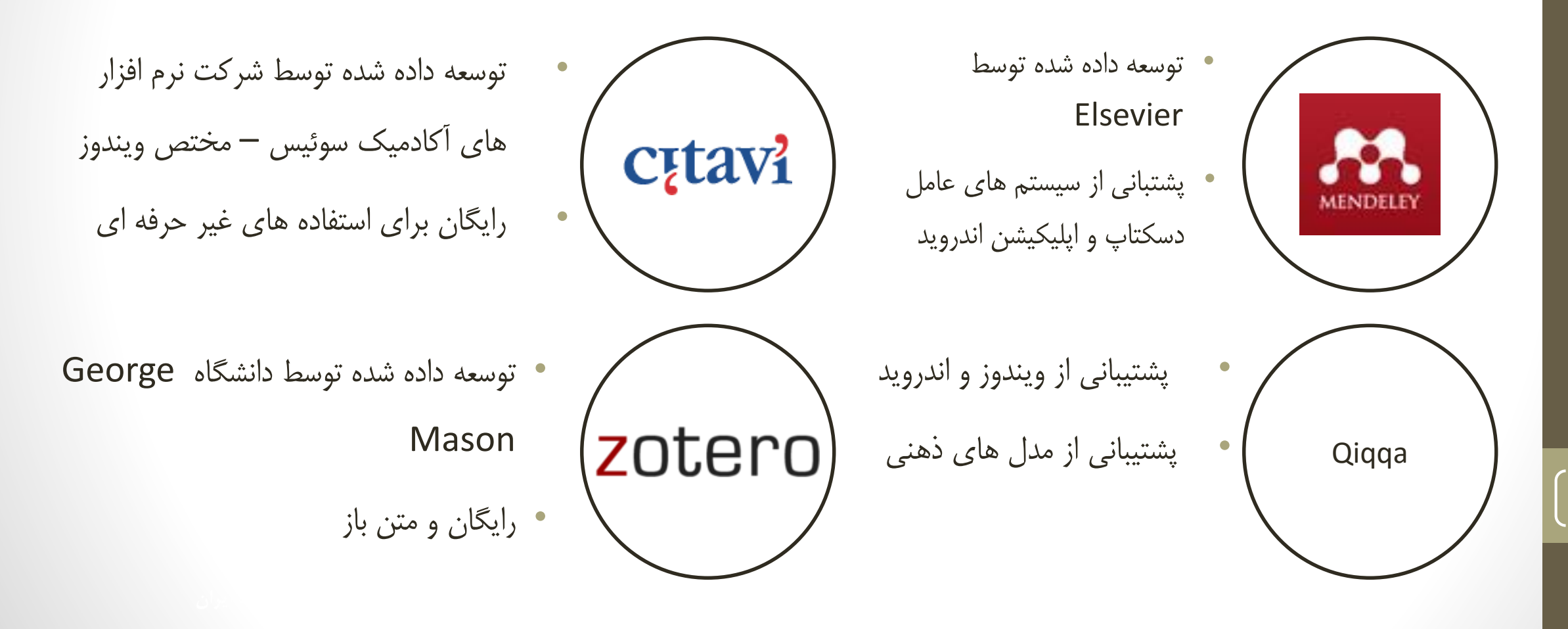

### دلايل انتخاب EndNote

قدیمی ترین و معتبرترین نرم افزار جهان در مدیریت منابع علمی

رایج ترین و شناخته شده ترین نرم افزار مدیریت منابع علمی در ایران

سازگاری با پایگاه های ناشران علمی و نمایه ها

دارای نسخه تحت وب به نام Endnote Web

دارای امکانات مدیریت، نگارش و انتشار مقالات علمی

پشتیبانی پایگاه های علمی از فرمت های مورد استفاده در نرم افزار

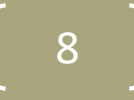

### دلايل انتخاب EndNote (ادامه)

اضافه شدن Add-ins در مجموعه نرم افزارهای <sup>®</sup> Microsoft Office

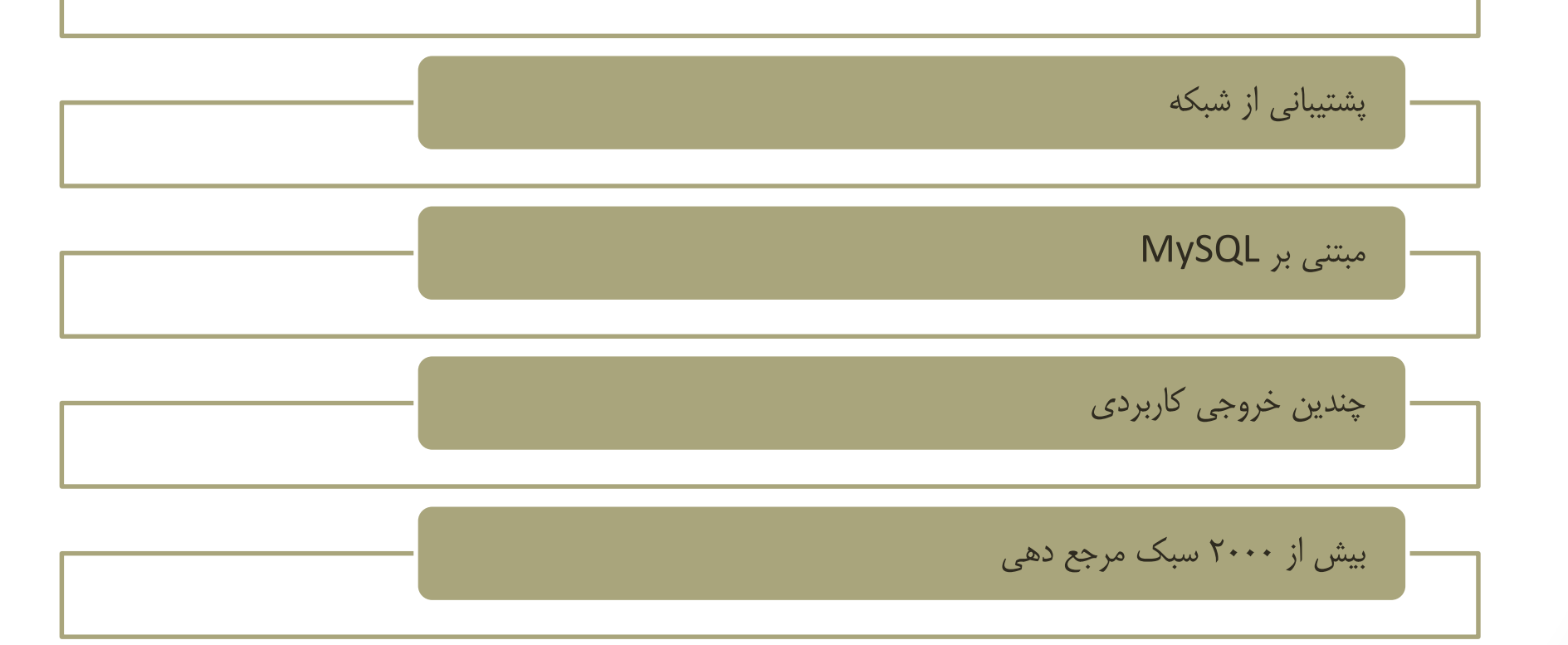

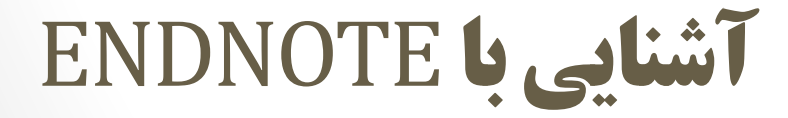

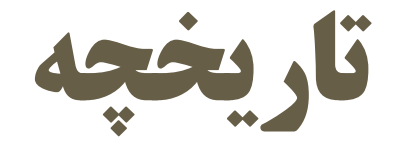

# • محصول کشور آمریکا و شرکت Thomson Reuters می باشد Thomson Reuters

- نرم افزاری با ماهیت تجاری
- اولین نسخه درسال ۱۹۸۸ ارائه شده است.
- نسخه های ابتدایی عمدتا برای سیستم عامل Mac طراحی شده بودند.
- آخرین نسخه موجود در نوامبر ۲۰۱۶ به نام Endnote X8 منتشر شده است: برای مکینتاش و ویندوز

# نسخه های نرم افزار

• جمعا ۲۰ نسخه مختلف از نرم افزار تا کنون

منتشر شده است

- نسخه رایگان ۳۰ روزه در سایت موجود است.
  - نسخه مبتنی بر وب رایگان و دارای
    - محدودیت هایی ست
  - ۲۰۰ دلار برای نسخه دانشجویی

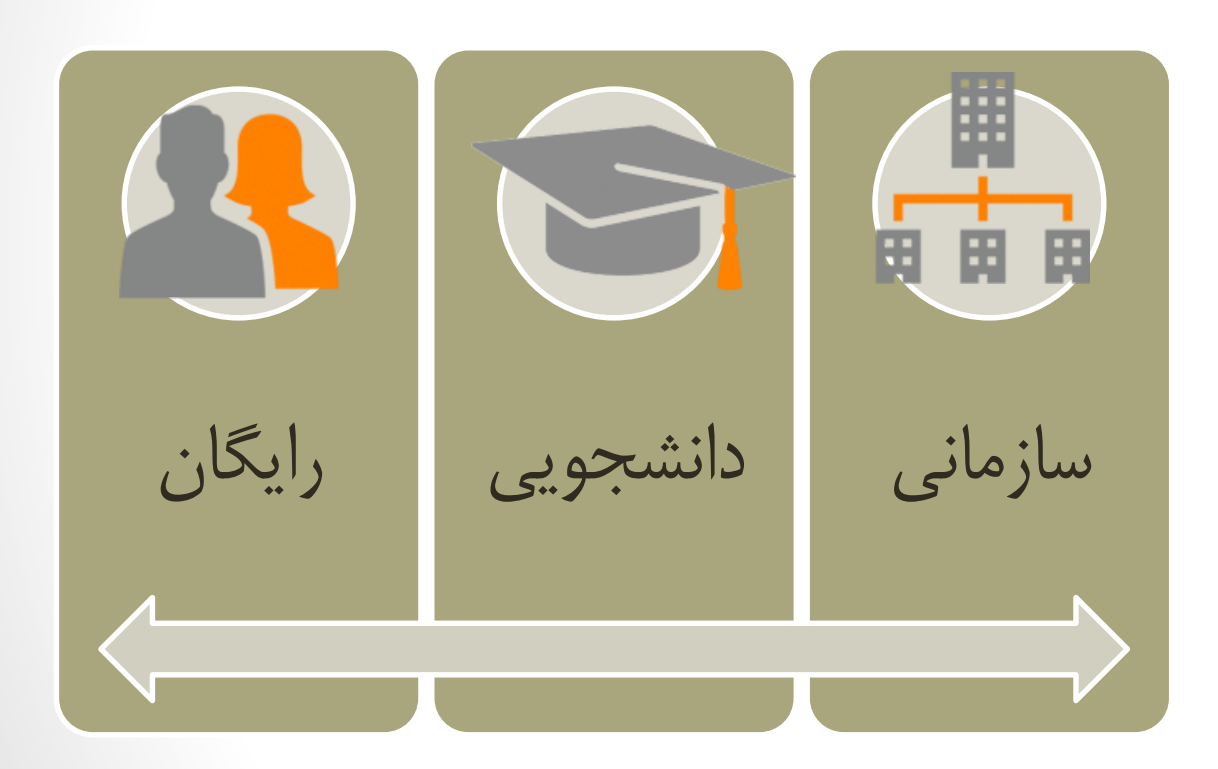

# نیازمندی های سخت افزاری و سیستم عامل

سیستم عامل: حداقل ویندوز XP سرویس پک ۳ تا ویندوز ۱۰

حداقل مكينتاش ٢٠.۶ و بالاتر

- CPU: با قدرت پردازش 450 MHz
- حافظه: حداقل 180 MB براى نرم افزار: نامحدود براى اطلاعات
  - رم: حداقل 256 MB

قابل نصب بر روی هر نوع کامپیوتر

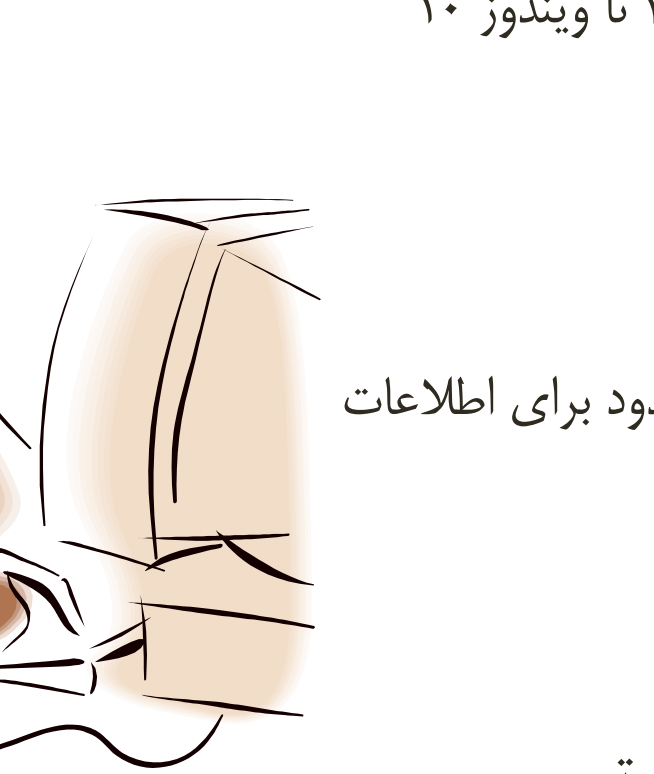

# نصب نرم افزار

- نرم افزار به دلیل تجاری بودن نیاز به فعال سازی دارد
  - پرداخت قیمت نرم افزار و خرید رسمی
  - استفاده از روش کرک کردن نرم افزار
  - ۱– نصب نرم افزار بصورت Trial (رایگان)
- ۲- نرم افزار را اجرا نکنید، فایل موجود در پوشه ی Crackرا در محل نصب نرم افزار کپی
  - کرده و جایگزین فایل اصلی کنید.

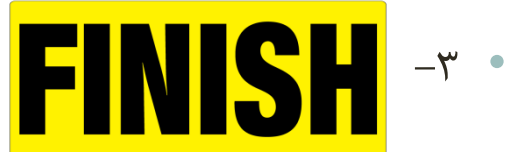

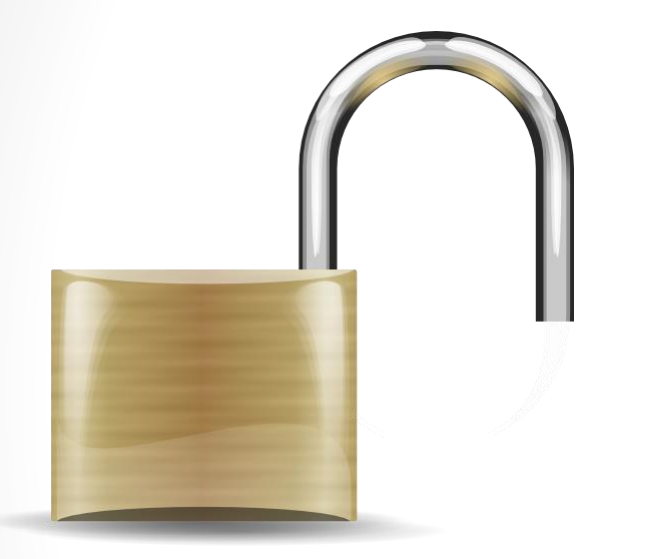

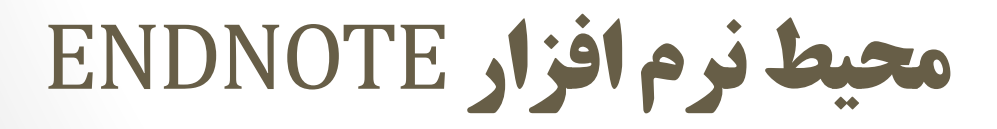

رابط کاربری

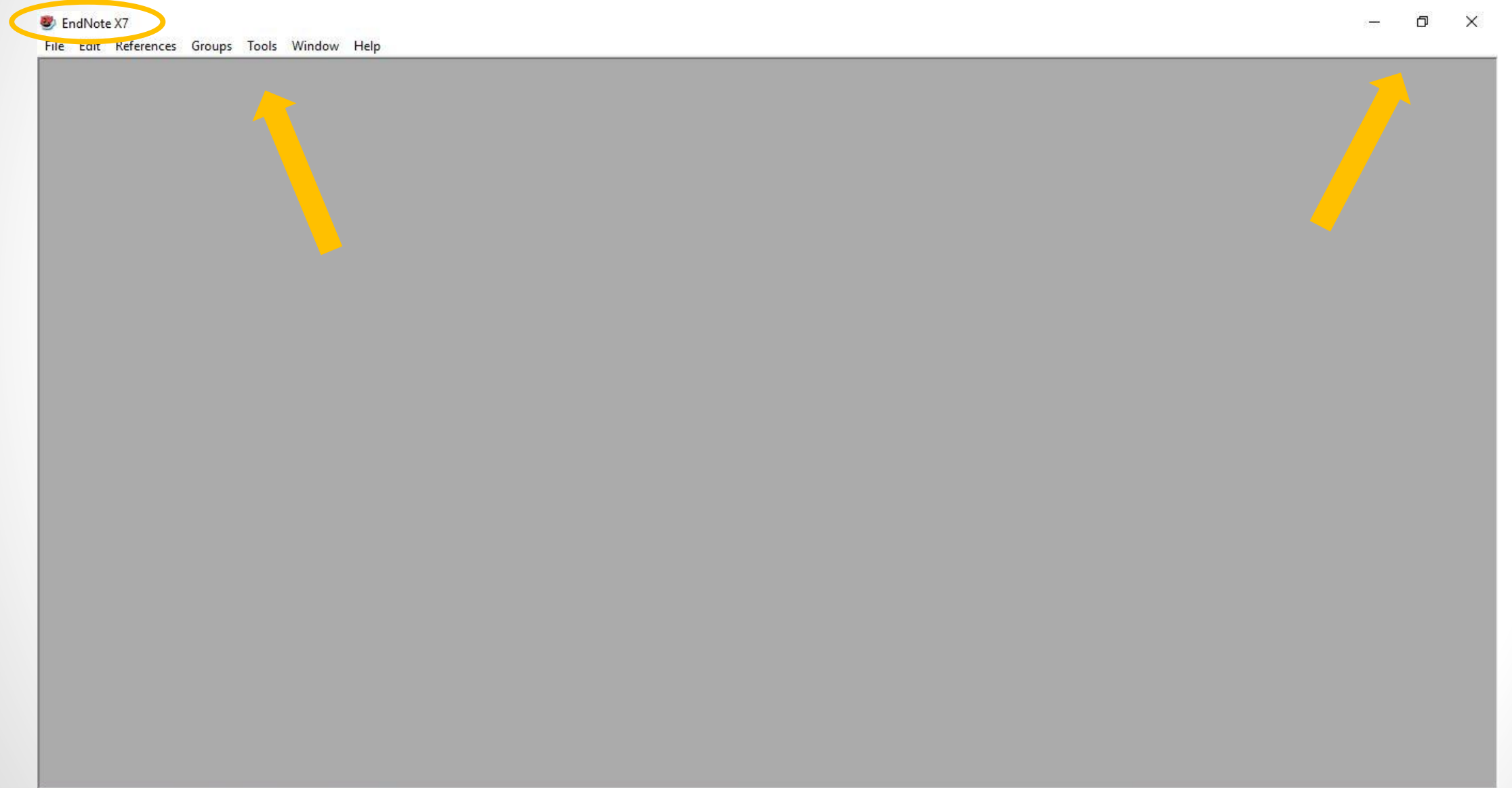

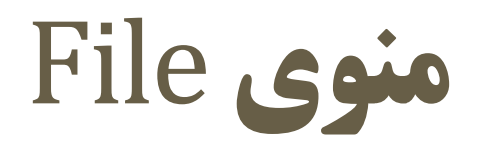

#### EndNote X7

File Edit References Groups Tools Window Help

– 0 ×

| New                                       |   |                    |
|-------------------------------------------|---|--------------------|
| Open ><br>Close                           |   | New                |
| Save Ctrl+S<br>Save As                    |   | Open               |
| Save a Copy<br>Revert                     |   | Close              |
| Export                                    |   | Save               |
| Print Ctrl+P                              |   | Save as            |
| Print Preview<br>Print Setup              |   | Save a Copy        |
| Compressed Library (.enlx)<br>Exit Ctrl+Q |   | Revert             |
|                                           | 1 | Export             |
|                                           |   | Import             |
|                                           |   | Print              |
|                                           |   | Print Preview      |
|                                           |   | Print Setup        |
|                                           |   | Compressed Library |
|                                           |   | Exit               |

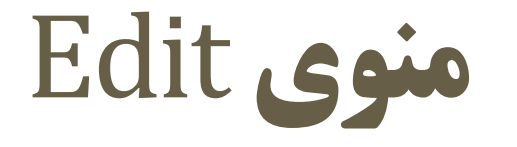

#### 😻 EndNote X7 - My EndNote Library

File Edit References Groups Tools Window Help

| Undo                   | Ctrl+Z |
|------------------------|--------|
| Cut                    | Ctrl+X |
| Сору                   | Ctrl+C |
| Paste                  | Ctrl+V |
| Paste With Text Styles |        |
| Clear                  |        |
| Select All             | Ctrl+A |
| Copy Formatted         | Ctrl+K |
| Find and Replace       | Ctrl+R |
| Font                   | े      |
| Size                   | >      |
| Style                  | >      |
| Output Styles          | >      |
| Import Filters         | >      |
| Connection Files       | >      |
| Preferences            |        |

Undo Cut Сору Paste Paste with text styles Clear Select All **Copy Formatted** Find and Replace Font Size Style **Output Styles** Import Filters **Connection Files** Preferences

- 0 ×

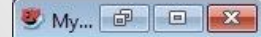

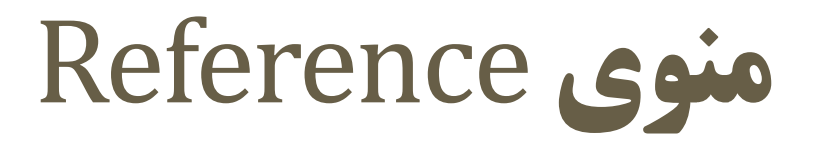

#### 😻 EndNote X7 - My EndNote Library

Fil

| Edit | References | Groups      | Tools     | Window | Help         |
|------|------------|-------------|-----------|--------|--------------|
|      | New R      | eference    |           |        | Ctrl+N       |
|      | Edit Re    | ferences    |           |        | Ctrl+E       |
|      | Move       | Reference   | s to Tras | h      | Ctrl+D       |
|      | Go To.     | iic.        |           |        | Ctrl+J       |
|      | Copy F     | References  | s To      |        | >            |
|      | E-mail     | Reference   | E         |        |              |
|      | File Att   | tachment    | s         |        | >            |
|      | PDF Vi     | ewer        |           | >      |              |
|      | Find Fi    | ull Text    |           |        | >            |
|      | Find R     | eference l  | Jpdates.  | a.     |              |
|      | URL        |             |           |        | >            |
|      | Figure     |             |           |        | >            |
|      | Next R     | eference    |           | Ctr    | I+Page Down  |
|      | Previo     | us Referer  | nce       | 0      | Ctrl+Page Up |
|      | Show A     | All Referer | nces      |        | Ctrl+M       |
|      | Show S     | Selected R  | eference  | 25     |              |
|      | Hide S     | elected Re  | eference  | 5      |              |
|      | Record     | l Summar    | y         |        |              |
|      | Find D     | uplicates   |           |        |              |
|      | Restor     | e to Librar | у         |        |              |
|      | Resolv     | e Sync Co   | nflicts   |        |              |
|      | Empty      | Trash       |           |        |              |

**New Reference Edit Reference** Move reference to trash Go to Copy reference to E-mail reference File attachments PDF viewer Find full text Find reference updates URL Figure Next reference Previous reference Show all references Show selected reference Hide selected reference **Record summary** Find Duplicates Restore to library Resolve sync conflicts Empty trash

- 0 X

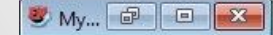

### منوی Groups

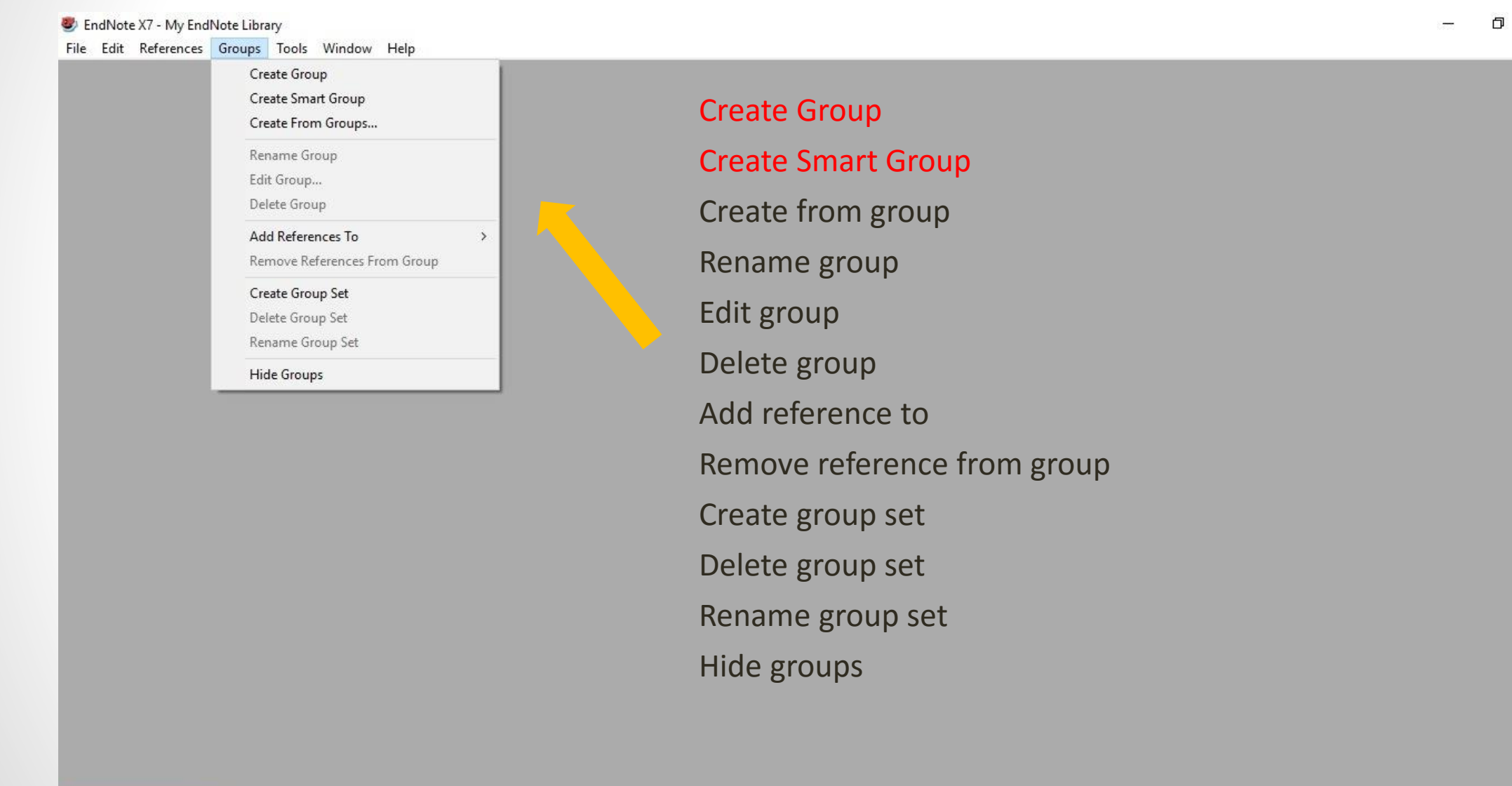

😻 My... 🗗 🗉 🔜

20

X

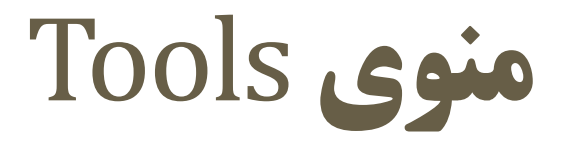

#### 😻 EndNote X7 - My EndNote Library

File Edit References Groups Tools Window Help

|                                       | Search Library               | Ctrl+F |                      |
|---------------------------------------|------------------------------|--------|----------------------|
|                                       | Spell Check                  | Ctrl+Y | Search Library       |
|                                       | Cite While You Write [CWYW]  | >      |                      |
|                                       | Online Search                |        | Spell Check          |
|                                       | Format Paper                 |        |                      |
|                                       | Change/Move/Copy Fields      |        | Cite While you Write |
|                                       | Sync                         |        | Opling coarch        |
|                                       | Open Term Lists              | >      | Online Search        |
|                                       | Define Term Lists            | Ctrl+4 | Format paper         |
|                                       | Link Term Lists              | Ctrl+3 | · •·····at paper     |
|                                       | Sort Library                 |        | Change/move/copy     |
|                                       | Recover Library              | - 1    | <b>C</b>             |
| · · · · · · · · · · · · · · · · · · · | Find Broken Attachment Links | - 1    | Sync                 |
|                                       | Library Summary              |        | Open Terms lists     |
|                                       | Subject Bibliography         |        |                      |
|                                       | Manuscript Templates         |        | Define Terms lists   |
|                                       |                              |        |                      |

fields Link Terms lists Sort library Recover library Find broken attachment links Library summary Subject bibliography Manuscript templates

Ð

×

. 21

🥙 My... 🗗 🗉 🞫

### منوی Window

| 😻 EndNote X7                                  |                        |
|-----------------------------------------------|------------------------|
| File Edit References Groups Tools Window Help |                        |
| Cascade<br>Tile Vertically                    |                        |
| Tile Horizontally                             | Cascade                |
| Arrange Icons<br>Close All Ctrl+Shift+W       | Tile vertically        |
| Show Connection Status                        | Title horizontally     |
|                                               | Arrange icons          |
|                                               | Close all              |
|                                               | Show connection status |
|                                               |                        |
|                                               |                        |

### منوی Help

#### 🥙 EndNote X7

File Edit References Groups Tools Window Help

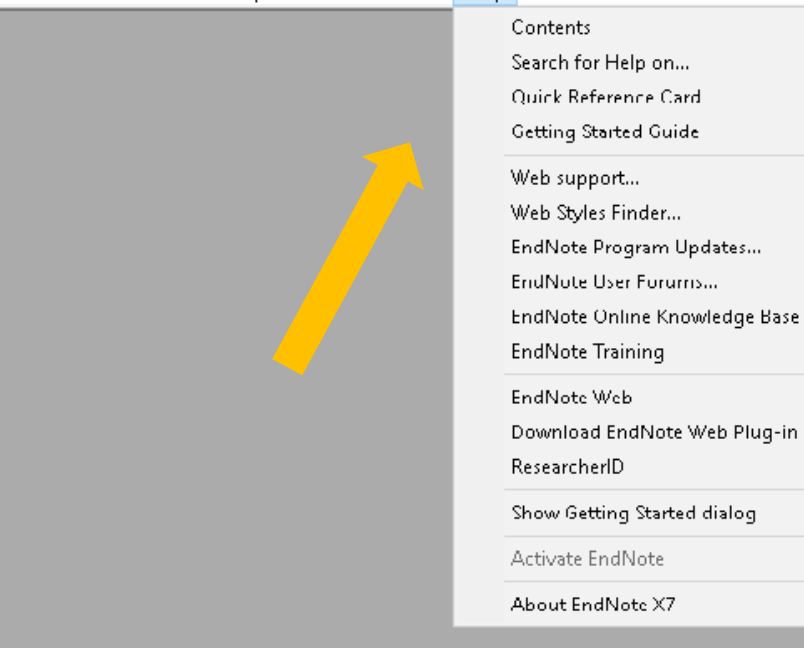

F1 Contents Search for help on Quick reference card Getting started guide Web support Web styles finder Endnote program update Endnote user forums Endnote online knowledge base Endnote training Endnote web Download Endnote web plug-in **ResearcherID** Show getting started dialog Activated Endnote About Endnote X7

- 0

پنجره های داخل محیط کاربری

🥙 EndNote X7 - My EndNote Library

File Edit Reference Groups Tools Window Help

– 0 X

دورہ آموزشی نرم افزار EndNote

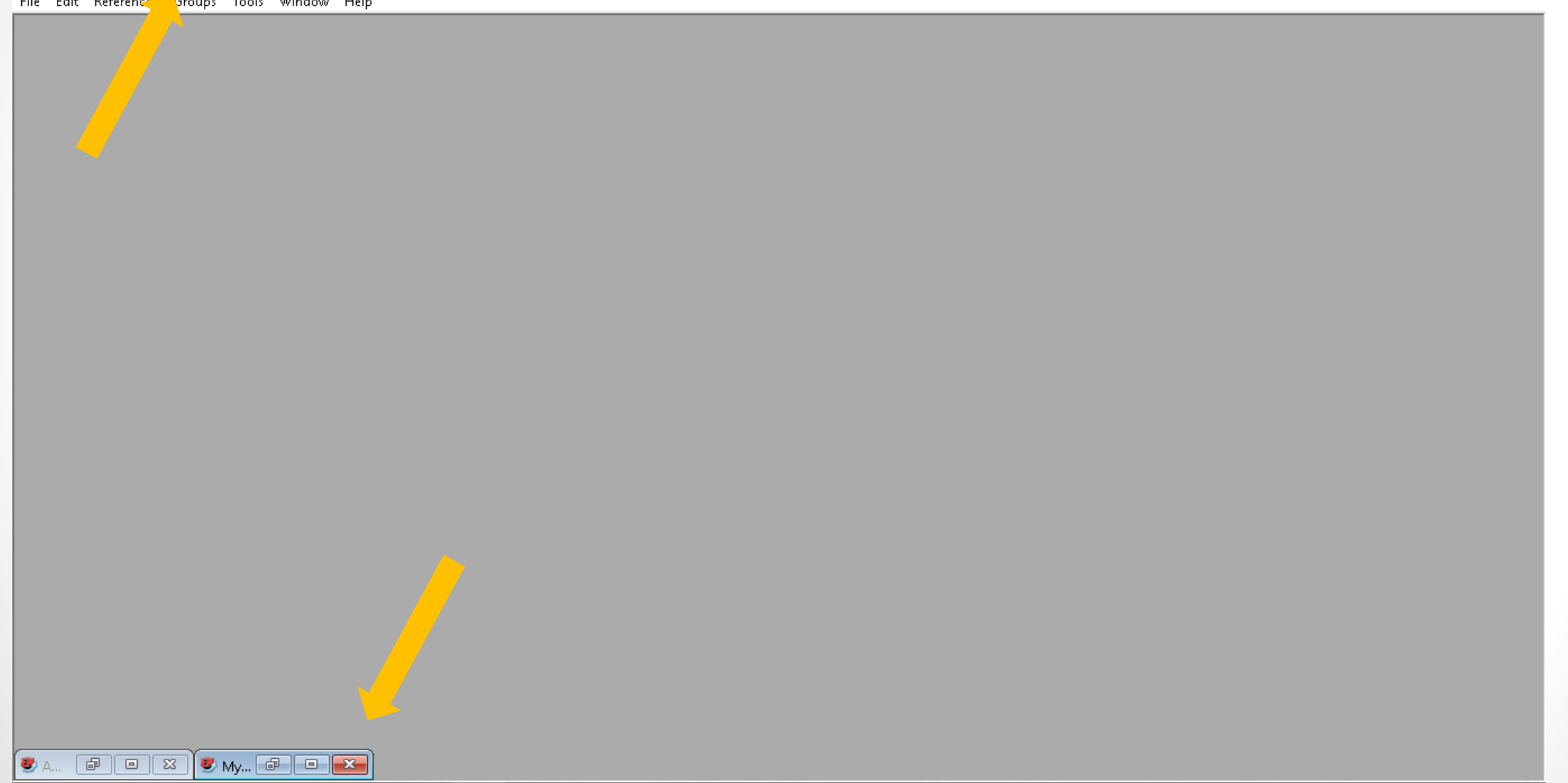

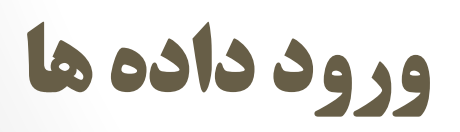

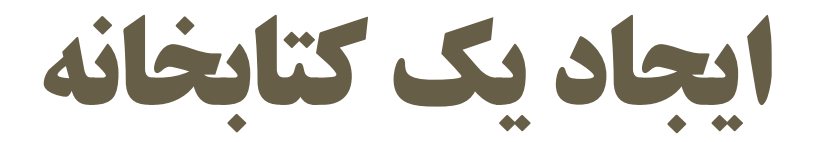

#### EndNote X7 File Edit References Groups Tools Window Help

- 0 X

| $\leftarrow \rightarrow \land \checkmark \blacksquare $ | This PC > Documents >  | 🗸 🖸 Search Docum   | ients       |
|---------------------------------------------------------|------------------------|--------------------|-------------|
| Organize 👻 New 1                                        | folder                 |                    | i<br>E<br>E |
| 📌 Quick access                                          | ^ Name                 | Date modified      | Type        |
| 🝐 Google Drive 🖈                                        | EndNote                | 10/25/2015 9:45 AM | 1 File fold |
| Stropbox 🖈                                              | 💪 Google Drive         | 1/6/2016 7:59 AM   | File fold   |
| Deskton                                                 | MATLAB                 | 11/19/2015 8:39 AM | 1 File fold |
|                                                         | 📇 My Shapes            | 10/31/2015 3:17 PN | 1 File fold |
| Box Sync 🚿                                              | Outlook Files          | 2/21/2016 9:21 PM  | File fold   |
| 🚆 Documents 📌                                           | Polyspace_Workspace    | 1/31/2016 8:51 PM  | File fold   |
| 👆 Downloads 🖈                                           | SPSSInc .              | 1/9/2016 11:51 PM  | File fold   |
| 📰 Pictures 🛛 🖈                                          |                        |                    |             |
| 💻 This PC 🛛 🖈                                           |                        |                    |             |
| 😌 Dropbox                                               | v «                    |                    | -           |
| File name:                                              | ly EndNote Library     |                    |             |
| Save as type: E                                         | ndNote Library (*.enl) |                    |             |
| E                                                       | ndNote Library (*.enl) |                    |             |

#### بدون محدوديت

ایجاد یک کتابخانه (ادامه)

| 😻 My EndNote Library       |                                                                                                    |
|----------------------------|----------------------------------------------------------------------------------------------------|
| 💗 🌑 🌍 APA 6th              | 🔄 🔄 👰 🎑 🎸 🌶 🐑 🥙 🦢 👔 😥 🗞 📀 🚱 Quick Search 🛛 🔎 🖬 🛧 Hide Search Panel                                                                                                    |
| My Library                 | Search Options Search Whole Library V Match Case Reference Preview Attached PDFs 🕴                                                                                                    |
| All References (0          | Author V Contains V Contains V V Contains V V Contains V V Contains V V V V V V V V V V V V V V V V V V V                                                                                                    |
| Trash (0                   | Image: Second second second |
| - My Groups                |                                                                                                    |
| ⊡ Find Full Text           |                                                                                                    |
|                            |                                                                                                    |
|                            |                                                                                                    |
|                            |                                                                                                    |
|                            |                                                                                                    |
|                            |                                                                                                    |
|                            |                                                                                                    |
|                            |                                                                                                    |
|                            |                                                                                                    |
|                            |                                                                                                    |
|                            |                                                                                                    |
|                            |                                                                                                    |
|                            |                                                                                                    |
|                            |                                                                                                    |
|                            |                                                                                                    |
| Showing 0 of 0 references. | Layout 👻 📑                                                                                                    |

وارد كردن منابع بصورت دستي

| 🕙 EndNote X7 - [My EndNote Libra | ry]                              |          |                      |                             |                                 | - 0 X      |
|----------------------------------|----------------------------------|----------|----------------------|-----------------------------|---------------------------------|------------|
| 😻 File Edir References Group     | os Tools Window Help             |          |                      |                             |                                 | _ & ×      |
| 🙀 🌒 🎧 APA oth                    | - 0 0 4                          | ۵ 🕑 🕞 🕈  | 1 🖹 🖹 🐲 🕝 🔞          | Quick Search 🛛 🔎 👱 🛧 Hide S | earch Panel                     |            |
| My Library                       | Search Options ►                 |          | Search Whole Library | → Match Case Match Words    | Reference Preview Attached PDFs | ₹          |
| All References (0)               | Author                           | Contains |                      |                             | No References Selected          |            |
| Unfiled (0)                      | E E                              |          |                      |                             |                                 |            |
| 🗑 Trash (0)                      | Record Company                   | Title    |                      |                             |                                 |            |
| ⊡ My Groups                      | New Reference<br>Edit References |          |                      |                             |                                 |            |
| ⊡ Find Full Text                 | Move References to Trash         |          |                      |                             |                                 |            |
|                                  | Add References To                | >        |                      |                             |                                 |            |
|                                  | Copy References To               | >        |                      |                             |                                 |            |
|                                  | E-mail Reference                 |          |                      |                             |                                 |            |
|                                  | Remove References From Grou      | p        |                      |                             |                                 |            |
|                                  | Cut                              |          |                      |                             |                                 |            |
|                                  | Сору                             |          |                      |                             |                                 |            |
|                                  | Copy Formatted                   |          |                      |                             |                                 |            |
|                                  | Paste                            |          |                      |                             |                                 |            |
|                                  | Mark as Read                     |          |                      |                             |                                 |            |
|                                  | Mark as Unread                   |          |                      |                             |                                 |            |
|                                  | Rating                           | >        |                      |                             |                                 |            |
|                                  | Charl All Defense and            |          |                      |                             |                                 |            |
|                                  | Show All References              |          |                      |                             |                                 |            |
|                                  | Hide Selected References         |          |                      |                             |                                 |            |
|                                  | Filde Selected Kererences        |          |                      |                             |                                 |            |
|                                  | File Attachments                 | >        |                      |                             |                                 |            |
|                                  | PDF Viewer                       | >        |                      |                             |                                 |            |
|                                  | Find Full Text                   | >        |                      |                             |                                 |            |
|                                  | Find Reference Updates           |          |                      |                             |                                 |            |
|                                  | URL                              | >        |                      |                             |                                 |            |
|                                  | Restore to Library               |          |                      | >                           |                                 |            |
| Showing 0 of 0 references.       | Resolve Sync Conflicts           |          |                      |                             |                                 | 🔚 Layout 🔻 |

### وارد کردن منابع بصورت دستی (ادامه)

| 😻 EndNote X7 - [New Reference]                                                                                                    |                                                                                        | – 0 ×              |
|----------------------------------------------------------------------------------------------------|----------------------------------------------------------------------------------------|--------------------|
| 🕏 File Edit References Groups Tools Window Help                                                                                                    |                                                                                        | _ 8 ×              |
| 두 🛶 Reference 🔂 Attached PDFs 👂                                                                                                    |                                                                                        | -                  |
| 🖸 🕘 🦢 😼 🦠 🗞 🗐 😥 Main Font                                                                                                    | • Plain Size • $\mathbf{B}$ $I$ $\underline{U}$ $\mathbf{P}$ $A^1$ $A_1$ $\Sigma$ Aa • |                    |
| Reference Type: Journal Article                                                                                                    |                                                                                        | o <sup>o</sup> - ^ |
| Rating     Artwork<br>Audiovisual Material<br>Bill       Author     Blog       Author     Book<br>Book Section       Year     Case<br>Catalog<br>Chart or Table       Title     Classical Work<br>Computer Program |                                                                                        |                    |
| Journal Conference Paper<br>Journal Conference Proceedings<br>Dataset<br>Dictionary<br>Volume Edited Book                                                                                                    | متغير بودن فيلدها متناسب با نوع منبع                                                   |                    |
| Electronic Article<br>Electronic Book<br>Electronic Book Section<br>Encyclopedia<br>Equation                                                                                                    | علمى                                                                                   |                    |
| Pages Figure<br>Film or Broadcast<br>Generic                                                                                                    |                                                                                        |                    |
| Start Page Government Document<br>Grant<br>Hearing                                                                                                    |                                                                                        |                    |
| Epub Date Interview<br>Journal Article<br>Legal Rule or Regulation                                                                                                    |                                                                                        |                    |
| Date                                                                                                    |                                                                                        |                    |
| Type of Article                                                                                                    |                                                                                        |                    |
| Short Title                                                                                                    |                                                                                        |                    |
| Alternate Journal                                                                                                    |                                                                                        |                    |
| ISSN                                                                                                    |                                                                                        | v                  |
|                                                                                                    |                                                                                        | Layout 👻           |

دورہ آموزشی نرم افزار EndNote

# وارد کردن منابع از فایل یا پوشه

| Open<br>Close Library                                               | ><br>Ctrl+W | Options > |            | Search Whole Library            | Import File                                                        |                                                 | ? × 0                                                                                                    | 3 |
|---------------------------------------------------------------------|-------------|-----------|------------|---------------------------------|--------------------------------------------------------------------|-------------------------------------------------|----------------------------------------------------------------------------------------------------|---|
| Save<br>Save As<br>Save a Copy<br>Revert<br>Export<br>Import        | Ctrl+S<br>> | File      | Vear Title | ~                               | Import File:<br>Import Option:<br>Duplicates:<br>Text Translation: | EndNote Library<br>Import All<br>No Translation | Choose                                                                                                    |   |
| Print<br>Print Preview<br>Print Setup<br>Compressed Library (.enlx) | Ctrl+P      | Folder    |            |                                 |                                                                    |                                                 | Import Cancel Browse For Folder                                                                                                    |   |
| EXIL                                                                |             | 1         |            | Import Folder<br>Import Folder: | Include files in subfolders                                        | ? ×<br>Choose                                   | Import Folder  Desktop  Stop Constraints Dropbox ConeDrive                                                                                         | ^ |
|                                                                     |             |           |            | Import Option:<br>Duplicates:   | Create a Group Set for the PDF Import All Imp                      | port Cancel                                     | <ul> <li>Amin Hashemi</li> <li>This PC</li> <li>Libraries</li> <li>Metwork</li> <li>32-6</li> <li>Hesaraki</li> <li>IUST Endnote Course</li> </ul> |   |

دوره أموزشى نرم افزار EndNote

# اضافه نمودن فايل به مرجع

| 😻 Amin              |     |                                                                                                    |                                                                                                    |
|---------------------|-----|----------------------------------------------------------------------------------------------------|----------------------------------------------------------------------------------------------------|
| 🐞 🌑 🌍 Vancouver     |     | 🗉 📑 🗐 🔍 🖌 🗲 🧐 🥝 🛅 🎬 🖹 🗞 🤡 ဈ Quick Search                                                                                                    | 🔎 🝸 🚖 Hide Search Panel                                                                                                    |
| My Library          | ^   | Search Options  Search Whole Library  Match Case Match Words                                                                                                    | Reference Preview 🔂 Why-not-greater-catch-up-by-Chinese-firms-Thepdf 👂 🗢                                                                                                    |
| All References (18  | 72) | Author V Contains V + - 1                                                                                                    | ^ 🖸 🗎 🛲 🖂 👚 🦺 1 /16 🖨 🕥 78% 🗸 🐔 😭 👋                                                                                                    |
| 🔲 🔲 Unfiled         | (0) |                                                                                                    |                                                                                                    |
| 🔐 Trash             | (0) | 🔹 🔗 Author Year Title                                                                                                    |                                                                                                    |
| D Becausch Beller   |     | Ø de Grip, Andries; Willems, 2003 Youngsters and technology                                                                                                    | Besearch Policy 42 (2013) 749-764                                                                                                    |
|                     |     | 📀 🖉 Cruz-Cázares, Claudio; Bay 2013 🛛 You can't manage right what you can't measure well: Tec                                                                                                    | Contents lists available at SciNerse ScienceDirect                                                                                                    |
| 2001 (30) (1        | 06) | de Rassenfosse, Gaétan; D 2013     The worldwide count of priority patents: A new indicat                                                                                                    | Research Policy                                                                                                    |
| i 2002 (31) (       | 98) | Broström, Anders 2010 Working with distant researchers—Distance and contemported and contemported and con | ELSEVIER journal homepage: www.elsevier.com/locate/respol                                                                                                    |
| 2003 (32) (1        | 26) | Rhoten, Diana; Pfirman, S 2007 Women in interdisciplinary science: Exploring preferer                                                                                                    |                                                                                                    |
| 2004 (33) (1        | 13) | Binz, Christian; Truffer, Be 2014 Why space matters in technological innovation system                                                                                                    | Why not greater catch-up by Chinese firms? The impact of IPR, corporate                                                                                                    |
| <b>2005</b> (34) (1 | 20) | Douthwaite, B.; Keatinge, 2001 Why promising technologies fail: the neglected role of                                                                                                    | governance and technology intensity on late-comer strategies                                                                                                    |
| Contraction (2,5)   | 12) | Ø Bonaccorsi, Andrea; Rossi, 2003 Why Open Source software can succeed                                                                                                    | Yangao Xiao <sup>4</sup> , Andrew Tylecote <sup>b.</sup> *, Jiajia Liu <sup>c</sup>                                                                                                    |
|                     | 100 | Æ Xiao, Yangao; Tylecote, An 2013 Why not greater catch-up by Chinese firms? The impace                                                                                                    | <sup>1</sup> Manugement School, University of Sheffield, 3 Mappin 33: Sheffield 37 4000 K (W)<br><sup>1</sup> Manuferster Bosiness School, University of Manufester, Joook Street West, Manchester M75 6/9, UK                                                                                                    |
| 2007 (36) (1        | 13) | Constant II, Edward W. 2002 Why evolution is a theory about stability: constraint, ca                                                                                                    |                                                                                                    |
| 2008 (37) (1-       | 46) | Di Gregorio, Dante; Shane 2003 Why do some universities generate more start-ups that                                                                                                    | Autor forms: How can 'late-comer firms' (LCFs) in developing economies manage their development of technological                                                                                                    |
| in 2009 (38) (14    | 44) | Block, Jörn H.; Fisch, Chris 2015 Why do SMEs file trademarks? Insights from firms in in                                                                                                    | Becciend 8 April 2010     applity, and within it their IP, strategically, is order to become fully competitive internationally? Under     what conditions, external and internal, are fully and excision in their area internal internal and excision in the internal internal internal area internal.                                                                                                    |
| (1 📄 2010 (39)      | 21) | Rooij, Arjan van 2005 Why do firms acquire technology?: The example of DS                                                                                                    | Available online 22 January 2013 cases of three Chinese firms in sectors at different levels of technology intensity. This yields insights as<br>to its limitations and further development. These help explain mainland China's very limited catch-up in                                                                                                    |
| <u>2011 (40)</u> (1 | 18) | Besancenot, Damien; Fari 2009 Why business schools do so much research: A signaling                                                                                                    | Technologia cast-up Technologia cast-up Techno |
| <b>2012 (41)</b> (1 | 36  | Hunt, Jennifer; Garant, Je 2013 Why are women underrepresented amongst patentee                                                                                                    | Corporate province © 2013 Published by Elsevier RV.<br>Chinese manufacturing                                                                                                    |
|                     | 41) | 🔹 🖉 Landry, Réjean; Amara, Na 2006 🛛 Why are some university researchers more likely to cr                                                                                                    | 1. Introduction would be a nackare or bundle of technologies all provided by the                                                                                                    |
|                     | +1) | Lettl, Christopher; Rost, K 2009 Why are some independent inventors 'heroes' and oth                                                                                                    | How should 'late-comer firms' (LCFs) in developing economies same Northern firm. Each element of the bundle will be sourced as<br>convenient – by reverse engineering, or purchase from a domestic                                                                                                    |
| 2014 (43) (1-       | ¥1) | Beaudry, Catherine; Schiff 2009 Who's right, Marshall or Jacobs? The localization versus                                                                                                    | manage their development of technological capability strategically,<br>in order to become fully competitive internationally? And why do<br>there at all possible, developed using the firm's own design and<br>there are all possible, developed using the firm's own design and                                                                                                    |
| 2015 (44) (1-       | 46) | Ø Blanes, J. Vicente; Busom, 2004 Who participates in R&D subsidy programs?: The example a statement of the statement of the stateme        | engineering capability     engineering capability     engineering     engineering     engineering     engineering     engineering     engineering     engineering     engineering     engineering     engineering     engineering     engineering     engineering     engineering     engineering     engineering     engineering     enginteering        |
|                     | ~   | < 2                                                                                                    | themselves. Key issues are the manner of the transfer, and the tim-<br>ing of the effort. One widely held view has been that LCFs should dependent strategies had remained dependent; while two which had followed imitative strategies (Geely and Chery) had become                                                                                                    |

# استخراج مرجع از پایگاه های علمی

| ScienceDirect                                                                                                    | Journals Books                                                                                                    |                                                                                                    | Shopping cart 🗷 Sign in Help                               |
|----------------------------------------------------------------------------------------------------|----------------------------------------------------------------------------------------------------|----------------------------------------------------------------------------------------------------|------------------------------------------------------------|
| solid state drive                                                                                                    | Author name Jo                                                                                                    | umal or book title Volume Issue Page 🔍 Advanced                                                                                  | d search                                                   |
|                                                                                                    | Search results: 449,907 results                                                                                                    | found. See image results                                                                                                    | Save search alert 🛛 🔊 RS                                   |
| Refine filters                                                                                                    | F 🗐 Download PDFs 📔                                                                                                    | Export                                                                                                    | ↓ Relevance ▼ All access types ▼                           |
| Year<br>2017 (28)<br>2016 (17,497)<br>2015 (32,627)<br>2014 (28,706)                                                                                                    | <ul> <li>☐ Fatigue life estimations</li> <li><i>International Journal of Fat</i></li> <li>Jinwoo Jang, Gunhee Ja</li> <li>▶ Abstract   ▶ Research</li> </ul>                                                                                                    | All citation information will be exported. Help Direct export     Save to Mendeley                                               | n Original Research Article                                |
| 2013 (27,006)     View more >> Publication title     Biophysical Journal (4,100)                                                                                           | <ul> <li>Enhanced photocataly<br/>Research Article<br/>International Journal of Hyo<br/>Weirong Zhao, Libong X</li> <li>Abstract - Graphican</li> </ul>                                                                                                    | <ul> <li>Save to RefWorks</li> <li>Export file</li> <li>RIS (for EndNote, Reference Manager, ProCite)</li> <li>BibTeX</li> </ul> | for visible-light-driven H <sub>2</sub> evolution Original |
| <ul> <li>Thin Solid Films (3,847)</li> <li>Journal of Crystal Growth (3,437)</li> <li>Surface Science (3,390)</li> <li>Chemical Engineering<br/>Science (3,271)</li> </ul> | <ul> <li>□ Performance of garbas</li> <li>Performance Evaluation, V</li> <li>Benny Van Houdt</li> <li>▶ Abstract</li> <li>▼ DDF (5:</li> </ul>                                                                                                    | Content Citations only                                                                                                    | th hot/cold data Original Research Article                 |
| View more >> Topic Surface (9,353)                                                                                                    | Enhanced visible of a solid-state of aneme of a solid-state of aneme of a solid of a solid of | Citations and abstracts      Export                                                                                              | iiVO₄/reduced graphene oxide/Bi₂O₃ all-                    |
| cell (8,323)<br>model (7.629)<br>https://offcamp.modares.ac.ir/+CSCO+0h                                                                                                    | Abstract     Graphical abstract     F756767633A2F2F6A6A6A6A2E6670767261                                                                                                    | stract Research highlights PDF (1767 K) Supp                                                                                     | plementary content                                         |

# استخراج مرجع از پایگاه های علمی (ادامه)

| science00cb0e53      | 10/31/2015 2:03 PM | <b>RIS Formatted File</b> | 32 KB |
|----------------------|--------------------|---------------------------|-------|
| 🛃 science5a92ac42    | 10/31/2015 2:02 PM | <b>RIS Formatted File</b> | 21 KB |
| 🛃 science9e2c9432    | 10/31/2015 2:01 PM | <b>RIS Formatted File</b> | 24 KB |
| 🛃 science74b58465    | 10/31/2015 2:01 PM | <b>RIS Formatted File</b> | 18 KB |
| 🛃 science372fd69f    | 10/31/2015 2:00 PM | <b>RIS Formatted File</b> | 23 KB |
| 🚰 science 755 fab 63 | 10/31/2015 2:01 PM | <b>RIS Formatted File</b> | 25 KB |
| 🚰 science2528e19a    | 10/31/2015 2:03 PM | <b>RIS Formatted File</b> | 33 KB |
| 🛃 sciencea03b6c8c    | 10/31/2015 2:00 PM | <b>RIS Formatted File</b> | 13 KB |

گروه بندی در کتابخانه

| 😻 My EndNote Library  |                                                                                      |
|-----------------------|--------------------------------------------------------------------------------------|
| 💗 🌑 餐 Vancouver       | 🖃 🗐 👰 🎸 🗲 😭 🧐 🎬 🖹 💱 🌍 🚱 🚱 🖓 Quick Search 🖉 🖈 Hide Search Panel                       |
| My Library            | Search Options  Search Whole Group Set  Match Case Reference Preview Attached PDFs 0 |
| All References (0)    | Author V Contains V No References Selected                                           |
| Unfiled (0) Trash (0) | Author     Year Title                                                                |
| 📕 My Groups           |                                                                                      |
| ⊐Find Full Text       | Create Group                                                                         |
|                       | Create From Groups                                                                   |
|                       | Create Group Set                                                                     |
|                       | Rename Group Set                                                                     |
|                       | Delete Group Set                                                                     |
|                       | Smart Group                                                                          |
|                       |                                                                                      |
|                       | Smart Group Name: New Smart Group                                                    |
|                       | Author V Contains V + -                                                              |
|                       | And Vear Vontains V + -                                                              |
|                       | And V Title V Contains V + -                                                         |
|                       |                                                                                      |
|                       |                                                                                      |
|                       | Create Cancel Options  Match Case Match Words                                        |
|                       |                                                                                      |

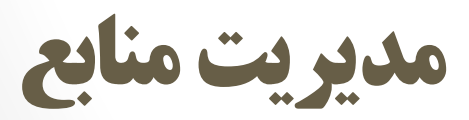

دورہ آموزشی نرم افزار EndNote

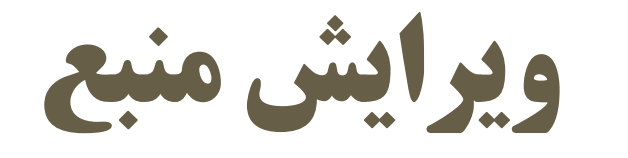

| 😻 Amin            |        |                                                                                                    | - • ×                                                                                |
|-------------------|--------|----------------------------------------------------------------------------------------------------|--------------------------------------------------------------------------------------|
| ¥ 🌖 🊱 Vanc        | ouver  | 💽 📑 🔄 🍳 🎸 🌶 🐑 🥙 🖆 👔 😰 💸 🚱 🚱 🚱 Quick Search 🛛 🔎 🗹 🛧 Hide Search Panel                                                                                                    |                                                                                      |
| My Library        | ^      | Search 🛛 Options 🕨 🛛 Search Whole Library 🗸 🗋 Match Case 🗋 Match Words Reference Preview 🔂 Why-not-greater-catch-up-by-Chinese-firms-The                                                                                                    | epdf 0) <del>▼</del>                                                                 |
| All References    | (1872) | Author 🗸 Contains 🗸 🚽 🕂 - 🗘 🗹 🗎 📥 🖂 👚 4 1 /16 🔘 🔇 78% 🗸                                                                                                    |                                                                                      |
| Trash             | (0)    | Author Year Title                                                                                                    | ^                                                                                    |
| Burgerster        |        | de Grip, Andries; Willems, 2003 Youngsters and technology                                                                                                    |                                                                                      |
| 2001 (30)         | (106)  | Cruz-Cázares, Claudio; Bay 2013 You can't manage right what you can't measure well: Tec Contents lists available at SciProse ScienceDirect Research Policy                                                                                                    | The second second                                                                    |
| 2002 (31)         | (98)   | de Rassentosse, Gaetan; D 2013 The worldwide count of priority patents: A new indicat     Broström, Anders 2010 Working with distant researchers—Distance and conte ELSEVIER journal homepage: www.elsevier.com/locate/respol                                                                                                    |                                                                                      |
| <u></u> 2003 (32) | (126)  | 🖉 Rhoten, Diana; Pfirman, S 2007 Women in interdisciplinary science: Exploring preferer                                                                                                    |                                                                                      |
| 2004 (33)         | (113)  | Binz, Christian; Truffer, Be 2014 Why space matters in technological innovation system Why not greater catch-up by Chinese firms? The impact of IPR, corpo governance and technology intensity on late-comer strategies                                                                                                    | orate                                                                                |
| 2005 (34)         | (120)  | Bonaccorsi, Andrea: Rossi 2003 Why Open Source software can succeed Vangao Xiao <sup>3</sup> , Andrew Tylecote <sup>b.*</sup> , Jiajia Liu <sup>c</sup>                                                                                                    |                                                                                      |
| 2006 (35)         | (103)  | Xiao, Yangao; Tylecote, An 2013 Why not greater catch-up by Chinese firms? The impace <sup>1</sup> Sched of Mancheser Miss, University of Mancheser Miss, Mancheser Miss, Manches |                                                                                      |
| 2008 (37)         | (13)   | Constant Ii, Edward W. 2002 Why evolution is a theory about stability: constraint, ca                                                                                                    |                                                                                      |
| 2009 (38)         | (144)  | Di Gregorio, Dante; Shane 2003 Why do some universities generate more start-ups tha     Block. Jörn H.: Fisch. Chris 2015 Why do SMEs file trademarks? Insights from firms in in                                                                                                    | apment of technological<br>e internationally? Under<br>r develops a theoretical      |
| 2010 (39)         | (121)  | Rooij, Arjan van     2005     Why do firms acquire technology?: The example of DS                                                                                                    | ne, then applies it to the<br>g. This yields insights as<br>very limited catch-up in |
| 2011 (40)         | (118)  | Besancenot, Damien; Fari 2009 Why business schools do so much research: A signaling transferred parent is nectored with the much parter scatter of the conser firms to a heave rester is nectored with the much parter scatter of the conser of the conserve of the conserve of the conserv       | show how our findings<br>s earlier, if the effect of                                 |
| 2012 (41)         | (136)  | Image: Weight of the second second                                   | INTO ROA BY EBEVIET B.V.                                                             |
| 2013 (42)         | (141)  | Lettl, Christopher; Rost, K 2009     Why are some independent inventors 'heroes' and oth                                                                                                    | 25 all provided by the<br>dle will be sourced as<br>thase from a domestic            |
| 2014 (43)         | (141)  | Beaudry, Catherine; Schiff 2009 Who's right, Marshall or Jacobs? The localization versus where a complime the foreign of the state of the state o       | 7: with core elements,<br>irm's own design and                                       |
| 2015 (44)         | (146)  | Blanes, J. Vicente; Busom, 2004 Who participates in R&D subsidy programs?: The v                                                                                                    | one sector of Chi-<br>irms which followed                                            |
|                   | ×      | but the second second secon       | d Chery) had become                                                                  |

🔚 Layout 🔹

دورہ آموزشی نرم افزار EndNote

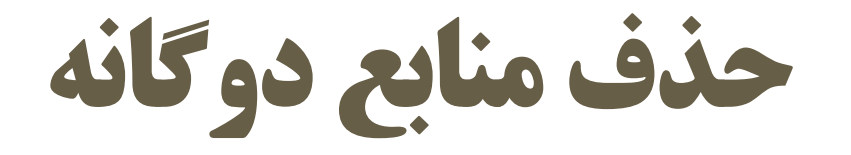

| 🐉 Find Duplicates                                                   |              |                                                     | ×            |
|---------------------------------------------------------------------|--------------|-----------------------------------------------------|--------------|
| Comparing 1 and 2 of 3 duplicates.                                  |              | Skip Cance                                          | el           |
| Select the record to keep. The record not selected will be moved to | the Trash. : | Select Skip to go to the next set of duplicates.    |              |
| Keep This Record                                                    |              | Keep This Record                                    |              |
| , 2001 #2592                                                        |              | , 2001 #2593                                        |              |
| Ref Type: Journal Article                                           |              | Ref Type: Journal Article                           |              |
| Pages                                                               | ^            | Pages                                               | ^            |
| 175-176                                                             |              | 176-177                                             |              |
| Start Page                                                          |              | Start Page                                          |              |
| Epub Date                                                           |              | Epub Date                                           |              |
| Date                                                                |              | Date                                                |              |
| 1//                                                                 |              | 1//                                                 |              |
| Type of Article                                                     |              | Type of Article                                     |              |
| Short Title                                                         |              | Short Title                                         |              |
| Alternate Journal                                                   |              | Alternate Journal                                   |              |
|                                                                     | ~            |                                                     | $\checkmark$ |
| Added to Library: 11/3/2015 Last Updated: 11/3/2015                 |              | Added to Library: 11/3/2015 Last Updated: 11/3/2015 |              |

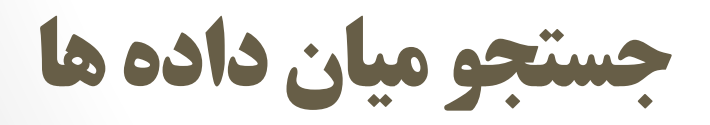

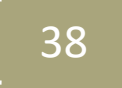

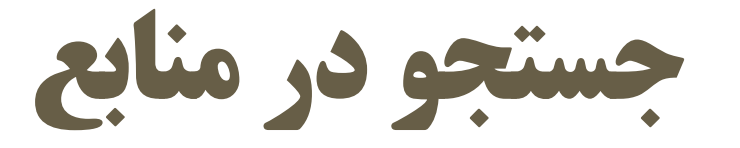

| Save Search<br>Load Search                        | 💗 🌑 🌍 Vand           | couver      | - 📑 💿 🍳 🖌 🌶                                                  | 😭 🧶 🖆 🖹 🖹 🍪                             | Quick Search                  |
|---------------------------------------------------|----------------------|-------------|--------------------------------------------------------------|-----------------------------------------|-------------------------------|
| Set Default                                       | My Library           |             | Options 🕨                                                    | Search Whole Library 🗸 🗌 Matc           | h Case 🔲 Match Words          |
| Restore Default                                   | 📕 All References     | (1872)      |                                                              |                                         |                               |
| Convert to Smort Group                            | 🔲 Unfiled            | (0)         | Author                                                       |                                         |                               |
|                                                   | 🔤 🎬 Trash            | (0)         | ✓ Year ✓                                                     | Contains ~                              |                               |
| Insert Tab<br>Insert Carriage Return              | □ Research Policy    |             | V Title V                                                    | Contains 🗸                              | + -                           |
|                                                   | - 2001 (30)          | (106)       | <b>_</b>                                                     | · 🔶 · · · ·                             |                               |
| Search Whole Library 🗸 🗸                          | 2002 (31)            | (98)        |                                                              |                                         |                               |
| Search Whole Library<br>Add to showing references | 2003 (32)            | (126)       |                                                              |                                         |                               |
| Search showing references                         | <u>2004</u> (33)     | (113)       |                                                              |                                         |                               |
| Omit from showing references                      | 2005 (34)            | (120)       |                                                              | 6                                       |                               |
| And 🗸                                             | 2006 (35)            | (103)       | Author A                                                     |                                         |                               |
| And V                                             | <b>2007</b> (36)     | (113)       | Ge Grip, Andries; Willems, 2<br>Cruz-Cázares, Claudio: Bay 2 | 2013 You can't manage right what you c  | an't measure well. Tec        |
| And                                               | <b>2008</b> (37)     | (146)       | de Bassenfosse, Gaétan: D., 2                                | 2013 The worldwide count of priority r  | atents: A new indicat         |
| Or                                                | 2000 (31)            | (144)       | Broström, Anders 2                                           | 2010 Working with distant researchers   | —Distance and conte           |
| Not                                               | 2005 (30)            | (121)       | 🖉 Rhoten, Diana; Pfirman, S 2                                | 2007 Women in interdisciplinary science | e: Exploring preferer         |
| Contains                                          | ☐ 2010 (35)          | (121)       | 🖉 🛛 Binz, Christian; Truffer, Be 🛛 2                         | 2014 Why space matters in technologie   | al innovation system          |
| Contains                                          | 2011 (40)            | (110)       | 🖉 Douthwaite, B.; Keatinge, 2                                | 2001 Why promising technologies fail:   | the neglected role of         |
| Is                                                |                      | (150)       | 🖉 Bonaccorsi, Andrea; Rossi, 2                               | 2003 Why Open Source software can s     | ucceed                        |
| Is less than                                      |                      | (141)       | 🖉 Xiao, Yangao; Tylecote, An 2                               | 2013 Why not greater catch-up by Chir   | nese firms? The impac         |
| Is less than or equal to                          | 2014 (43)            | (141)       | 🖉 Constant Ii, Edward W. 2                                   | 2002 Why evolution is a theory about s  | tability: constraint, ca      |
| Is greater than or equal to                       | 2015 (44)            | (146)       | 炎 Di Gregorio, Dante; Shane 2                                | 2003 Why do some universities genera    | te more start-ups tha         |
| Field begins with                                 | ⊡ My Groups          | <b>~</b>    | // Rlock lörn H · Fiech Chrie 7                              | 1015 Whitido SMEs file trademarks? Inc  | ights from firms in in *<br>> |
|                                                   | Showing 1872 of 1872 | references. |                                                              |                                         |                               |

دورہ آموزشی نرم افزار EndNote

### تنظيمات نرم افزار ENDNOTE

40

دورہ آموزشی نرم افزار EndNote

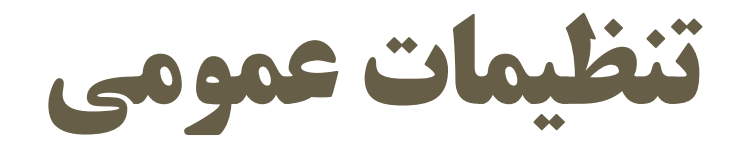

| ; Change Case         |  |
|-----------------------|--|
| Display Fields        |  |
| Display Fonts         |  |
| Duplicates            |  |
| Find Full Text        |  |
| - Folder Locations    |  |
| Formatting            |  |
| - Libraries           |  |
| - PDF Handling        |  |
| Read / Unread         |  |
| Reference Types       |  |
| Sorting               |  |
| Spell Check           |  |
| Sync                  |  |
| - Temporary Citations |  |
| Term Lists            |  |
| - URLs & Links        |  |
|                       |  |
|                       |  |
|                       |  |
|                       |  |
|                       |  |
|                       |  |
|                       |  |
|                       |  |

|     | Fields to dis                                 | play in the library window—                                                                           |        |                |  |  |  |  |
|-----|-----------------------------------------------|----------------------------------------------------------------------------------------------------|--------|----------------|--|--|--|--|
|     | Position                                      | Field                                                                                                 |        | Heading        |  |  |  |  |
|     | Column 1:                                     | Read/Unread Status                                                                                    | $\sim$ |                |  |  |  |  |
|     | Column 2:                                     | File Attachments                                                                                      | $\sim$ |                |  |  |  |  |
|     | Column 3:                                     | Author                                                                                                | $\sim$ | Author         |  |  |  |  |
|     | Column 4:                                     | Year                                                                                                  | $\sim$ | Year           |  |  |  |  |
|     | Column 5:                                     | Title                                                                                                 | $\sim$ | Title          |  |  |  |  |
|     | Column 6:                                     | Rating                                                                                                | $\sim$ | Rating         |  |  |  |  |
|     | Column 7:                                     | Journal/Secondary Title                                                                               | $\sim$ | Journal        |  |  |  |  |
| ons | Column 8:                                     | Last Updated                                                                                          | $\sim$ | Last Updated   |  |  |  |  |
|     | Column 9:                                     | Reference Type                                                                                        | $\sim$ | Reference Type |  |  |  |  |
|     | Column 10:                                    | Keywords                                                                                              | $\sim$ | Keywords       |  |  |  |  |
|     | Note: Select<br>in the library<br>☑ Display a | Note: Selecting the 'Figure' and 'File Attachment' fields will display an icon in the library window. |        |                |  |  |  |  |

 $\times$ 

EndNote Defaults Revert Panel

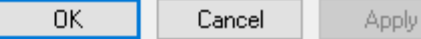

تنظيمات عمومي (ادامه)

| Change Case<br>Display Fields<br>Display Fonts<br>Duplicates<br>Ford Full Text<br>Folder Locations<br>Formatting<br>Libraries<br>PDF Handling<br>Read / Unread<br>Reference Types<br>Sorting<br>Spell Check<br>Sync<br>Temporary Citations<br>Term Lists<br>URLs & Links | The Find Full Text feature uses several technologies to maximize the chances that EndNote will find all available PDFs. Use this screen to control these full text search options:         Web of Knowledge Full Text Links         D01 (Digital Object Identifier)         PubMed LinkOut (U.S. National Library of Medicine)         OpenURL         QuenURL Path:         Link         Examples:       https://login.ezproxy.library.myuniversity.edu/login         Http://auth.universityname.edu/authentication |
|----------------------------------------------------------------------------------------------------|----------------------------------------------------------------------------------------------------|
| EndNote Defaults Reve                                                                                                    | rt Panel OK Cancel Apply                                                                                                    |

×

تنظيمات عمومي (ادامه)

| Change Case<br>Display Fields<br>Display Fonts<br>Find Full Text<br>Folder Locations<br>Formatting<br>Libraries<br>PDF Handling<br>Read / Unread<br>Reference Types<br>Sorting<br>Spell Check<br>Sync<br>Temporary Citations<br>Term Lists<br>URLs & Links | Compare references bas | ed on the following fields<br>urnal)<br>rd punctuation |        |       |
|----------------------------------------------------------------------------------------------------|------------------------|--------------------------------------------------------|--------|-------|
| EndNote Defaults Rev                                                                                                    | rert Panel             | ОК                                                     | Cancel | Apply |

Х

تنظيمات عمومي (ادامه)

| <ul> <li>Change Case</li> <li>Display Fields</li> <li>Display Fonts</li> <li>Duplicates</li> <li>Find Full Text</li> <li>Folder Locations</li> <li>Formatting</li> <li>Libraries</li> <li>PDF Handling</li> <li>Read / Unread</li> <li>Reference Types</li> <li>Sorting</li> <li>Spell Check</li> <li>Sync</li> <li>Temporary Citations</li> <li>Term Lists</li> <li>URLs &amp; Links</li> </ul> | Reference Types         Default Reference Type:         Modify Reference Types         Modify Reference Types         Note: Use the Reference Types Table to add, delete, or rename field names or to modify reference types. The table CANNOT be used to reorder the fields in a Reference Window.         Reference Type Table         Changes made to Reference Types are stored in a special RefTypeTable.xml file. To use a new file or to share your file with others, use these Import and Export options:         Export       Import         Note: Importing a new RefTypeTable.xml file will overwrite your current Reference Type preferences. |
|----------------------------------------------------------------------------------------------------|----------------------------------------------------------------------------------------------------|
| EndNote Defaults Reve                                                                                                    | rt Panel OK Cancel Apply                                                                                                    |

Х

### تنظيمات سبك مرجع نويسي (ادامه)

|                                                                                                    | 1                                          |              |                    |          |              |
|----------------------------------------------------------------------------------------------------|--------------------------------------------|--------------|--------------------|----------|--------------|
| Name                                                                                                    | 0                                          | Iategory     |                    |          | <b>1</b>     |
| Lipids in Health Disease                                                                                               | E                                          | ndocrinology |                    |          |              |
| Chaos Solitons Fractals                                                                                                | E                                          | Ingineering  |                    |          |              |
| IEEE                                                                                                    | E                                          | ingineering  |                    |          |              |
| IEEE ACM Trans Comp Biol Bio                                                                                           | inf E                                      | ingineering  |                    |          |              |
| Materials Science Eng A                                                                                                | E                                          | ingineering  |                    |          |              |
| Materials Science Eng R                                                                                                | E                                          | ingineering  |                    |          |              |
| Prog in Materials Science                                                                                              | E                                          | ingineering  |                    |          |              |
| Surface Science Reports                                                                                                | E                                          | ingineering  |                    |          | $\mathbf{v}$ |
| ★Less Info:                                                                                                    |                                            |              | Style Info/Preview | Edit     |              |
| File Name: IEEE.ens<br>Created: Monday, October 1<br>Modified: Monday, January 3<br>Based On:<br>Category: Engineering | 9, 2015, 1:36:55 PM<br>0, 2012, 2:31:06 PM |              |                    |          |              |
| Comments: Author Instructio                                                                                            | ns:<br>org/portal/site                     |              |                    | <u>^</u> |              |

### تنظيمات سبك مرجع نويسي (ادامه)

| 😻 EndNote Styles                                                                                                    |                     |               |        |              |         | × |
|----------------------------------------------------------------------------------------------------|---------------------|---------------|--------|--------------|---------|---|
| Name                                                                                                    |                     | Category      |        |              |         | ^ |
| 🗌 Lipids in Health Disease                                                                                                    |                     | Endocrinology |        |              |         |   |
| Chaos Solitons Fractals                                                                                                    |                     | Engineering   |        |              |         |   |
| IEEE                                                                                                    |                     | Engineering   |        |              |         |   |
| IEEE ACM Trans Comp Biol Bioinl                                                                                                    | f                   | Engineering   |        |              |         |   |
| Materials Science Eng A                                                                                                    |                     | Engineering   |        |              |         |   |
| Materials Science Eng R                                                                                                    |                     | Engineering   |        |              |         |   |
| Prog in Materials Science                                                                                                    |                     | Engineering   |        |              |         |   |
| Surface Science Reports                                                                                                    |                     | Engineering   |        |              |         | × |
|                                                                                                    | Get More on the Web | b Mai         | rk All | Unmark All   | Find by | • |
| ★Less Info:                                                                                                    |                     |               | Style  | Info/Preview | Edit    |   |
| <ol> <li>S. I. Morehouse and R. S. Tung, "Statistical evidence for early extinction of reptiles due to the<br/>K/T event," <i>Journal of Paleontology</i>, vol. 17, pp. 198-209, 1993.</li> <li>T. V. Billoski, <i>Introduction to Paleontology</i>, 6th ed. New York: Institutional Press, 1992.</li> <li>M. T. Schwartz and T. V. Billoski, "Greenhouse hypothesis: effect on dinosaur extinction," in<br/><i>Extinction</i>, B. T. Jones and N. V. Lovecraft, Eds., ed New York: Barnes and Ellis, 1990, pp. 175-<br/>189.</li> </ol> |                     |               |        |              |         |   |
| Showing 495 of 495 output styles.                                                                                                    |                     |               |        |              |         | : |

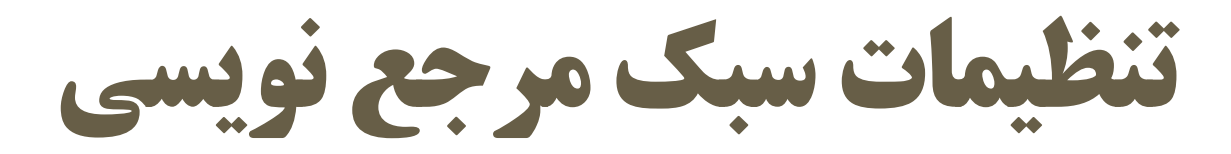

#### 🥙 IEEE

#### 

دورہ آموزشی نرم افزار EndNote

47

#### Plain Font•Plain Size•BIUP $A^1 A_1 \Sigma A_{BC}$ $\equiv$

| ~ |
|---|
|   |
|   |
|   |
|   |
|   |
|   |
|   |
|   |
|   |
|   |
|   |
|   |
|   |
|   |
|   |
|   |
|   |
|   |
| × |
|   |

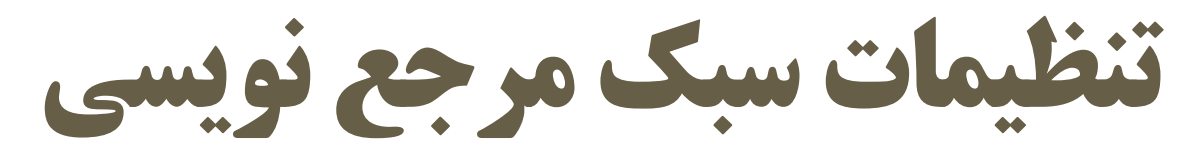

| 😻 IEEE                                                                                                    |                                                                                                    | × |
|----------------------------------------------------------------------------------------------------|----------------------------------------------------------------------------------------------------|---|
| Plain Font   Plain Size   B I U P A                                                                                                    | $A_1 A_1 \Sigma A_{BC} \equiv \equiv$                                                                                                    |   |
| About this Style Punctuation Anonymous Works Page Numbers Journal Names Citations Templates Author, "Title," '- in*Book*3 Book Author, "Title," '- in*Book*3 Conference Paper                                                                                                    | Insert Field<br><i>fary-Title</i>  «vol.«Volume],«Secondary:Author,«Ed.^Eds.], Edition·ed].«Place·Published]»Publisher],«Year],«p.^pp.«Pages].<br>[«vol.«Volume],«Place·Published]»Publisher],«Year].<br><i>Title</i> ].«vol.«Volume],«Editor,«Ed.^Eds.], Edition·ed]«Place·Published]»Publisher],«Year],«p.^pp.«Pages].                         | • |
| Author, "Title," · presente<br>Author, "Title," · presente<br>Conference Proceeding<br>Author, "Title," · jin · Confe<br>Bibliography<br>- Templates<br>- Field Substitutions<br>- Layout<br>- Sort Order<br>- Sort Order<br>- Sort Orde | d-at-the`+Conference-Name ,-Conference-Location ,-Year ,<br>s<br>rence-Name ,+Conference-Location ,+Year-of-Conference ,+p.^pp.+Pages ,<br>eries-Title-Series-Volume) ,-Place-Published :-Publisher ,-Year ,-p.^pp.+Pages ,<br>ssed),-Title <i>Periodical-Title</i> -[Type-of-Work],- <i>Volume</i>   <i>(Issue</i> ) ,-Pages ,-`Available:`+URL |   |
| <ul> <li>Categories</li> <li>Author Lists</li> <li>Editor Lists</li> <li>Editor Lists</li> <li>Editor Name</li> <li>Editor Name</li> <li>Title Capitalization</li> <li>Footnotes</li> <li>Field Substitutions</li> <li>Repeated Citations</li> <li>Categories</li> <li>Journal Article</li> <li>Author, "Title," Journal, </li> <li>Legal Rule or Regulatio</li> <li>Title, 'Issuing-Organizatio</li> <li>Magazine Article</li> <li>Author, '(Year), 'Date(), 'It</li> <li>Online Database</li> <li>Author, 'Title' [Online]', 'Date(), 'It</li> </ul>                                                                                                    | vol.«Volume,« p.^pp.«Pages,« Date« Year .<br>n<br>n·Type·of·Work·Rule·Number ,·Year .<br>le. <i>·Magazine</i> ·[Type·of·Article]].·Pages .·`Available:`«URL<br>Available:`«URL                                                                                                    | * |

### انتخاب نوع مرجع نویسی

| Vuncuer     Wulbrary     Author     Cartains     Wathor   Cartains     Cartains     Cartains     Cartains     Cartains     Cartains     Cartains     Cartains     Cartains     Cartains     Cartains     Cartains     Cartains     Cartains     Cartains     Cartains     Cartains     Cartains     Cartains           Cartains                                                                                                    | 🖉 Amin               |        |                                                                                                    |
|----------------------------------------------------------------------------------------------------|----------------------|--------|----------------------------------------------------------------------------------------------------|
| My Library       Beach       Opdions       Search Whole Library       Match Case       Match Words       China Control       My -not-greater-catch-up-by-Chinese firms? The impact of IPR, corporate governance and technology intensity on late-corner strategies. Research Policy         Inricid       (0)       Author       Year       Title       You can't manage right what you can't measure well. Tec         Provide       0       Author       Year       Title       You can't manage right what you can't measure well. Tec         Provide       0       Charge-Stanse, Claudio; Bay       2013       You can't manage right what you can't measure well. Tec         Provide       0       de Grip, Andries; Willems,                                                                                                    | 🌾 🌑 🌍 Vance          | ouver  | 🖻 🗐 🍳 🎸 🗲 🥞 🧐 🖆 🖹 🗟 🗞 😮 😮 Quick Search 🖉 🖈 Hide Search D                                                                                                    |
| All References:       (1972)         Junified       (0)         Trash       (0)         Presench Policy       (0)         Quadratic action of a constant strategies. Class and the constant strategies. Research Policy. 2013 (20) (198)       (1)       Xiao Y. Tylecote A. Liu J. Why not greater catch-up by Chinese firms? The impact of IPR, corporate governance and technology intensity on late-corner strategies. Research Policy. 2013 (20) (198)         Presench Policy       (2001 (30)       (90)       You can't manage right what you can't measure well: Tec         Quadratic action of the presence strate of the presence strate                                                                                                    | My Library           |        | Search Whole Library 🗸 🔤 Match Case 🔤 Match Words 🖻 crence Preview 🔂 Why-not-greater-catch-up-by-Chinese-firms-Thepdf 👌 🔻                                                                                                    |
| Umines       (0)       Image: Constant II, Edward W. 2003       Year       Title         Presearch Policy       Image: Constant II, Edward W. 2003       You can't measure well: Tec       Policy. 2013;42(3);749-64.         Presearch Policy       Image: Constant II, Edward W. 2003       You can't measure well: Tec       Policy. 2013;42(3);749-64.         Presearch Policy       Image: Constant II, Edward W. 2013       You can't measure well: Tec       Policy. 2013;42(3);749-64.         Presearch Policy       Image: Constant II, Edward W. 2013       You can't measure well: Tec       Policy. 2013;42(3);749-64.         Presearch Policy       Image: Constant II, Edward W. 2013       You can't measure well: Tec       Policy. 2013;42(3);749-64.         Presearch Policy       Image: Constant II, Edward W. 2013       Why space matters in technological innovation system         Presearch Policy       Image: Constant II, Edward W. 2001       Why open Source software can succeed         Presearch Policy       Image: Presearch Policy       Policy. 2013;42(3);749-64.         Presearch Policy       Image: Presearch Policy       Why space matters in technological innovation system         Presearch Policy       Policy. 2013;42(3);749-64.       Policy. 2013;42(3);749-64.         Presearch Policy       Policy. Presearch Policy       Policy. 2013;42(3);749-64.         Policy. 2013;42(3)       Policy. Presearch Po                                                                                                    | All References       | (1872) | Author Contains Contains Author Author Autho |
| Research PolicyImage: Constant II, Edward W.2003Youngsters and technology2001 (30)(106)Image: Constant II, Edward W.2013You can't manage right what you can't measure well: Tec2003 (32)(126)Image: Constant II, Edward W.2014Working with distant researchers—Distance and contex2005 (34)(120)Image: Constant II, Edward W.2001Why promising technologics fail: the neglected role of2007 (36)Image: Constant II, Edward W.2002Why not greater cath-up by Chinese firms? The impating technologics fail: the constant tip. Edward W.2000 (37)(146)Image: Constant II, Edward W.2002Why do SMEs file trademarks? Insight from firms in2011 (40)Image: Constant II, Edward W.2002Why do SMEs file trademarks? Insights from firms in2011 (40)Image: Constant II, Edward W.2005Why do SMEs file trademarks? Insights from firms in2011 (40)Image: Constant II, Edward W.2005Why do SMEs file trademarks? Insights from firms in2011 (40)Image: Constant II, Edward W.2005Why do SMEs file trademarks? Insights from firms in2011 (40)Image: Constant II, Edward W.2005Why do SMEs file trademarks? Insights from firms in2013 (42)Image: Constant II, Edward W.2005Why do SMEs file trademarks? Insights from firms in2013 (42)Image: Constant II, Edward W.2005Why do SMEs file trademarks? Insight researchers and oth2013 (42)Image: Constant II, Edward W.2005Why are some university researchers more likely to cn <t< th=""><th>🔲 Unfiled<br/>🎬 Trash</th><th>(0)</th><th>Policy. 2013;42(3):749-64.</th></t<>                                                                                                    | 🔲 Unfiled<br>🎬 Trash | (0)    | Policy. 2013;42(3):749-64.                                                                                                    |
| 2001 (30)(106)Cruz-Cázares, Claudio; Bay2013You can't manage right what you can't measure well: Tec2002 (31)(99)Cruz-Cázares, Claudio; Bay2013The worldwide count of priority patents: A new indical2003 (32)(126)Rottern, Anders2010Working with distant researchers—Distance and conte2004 (33)(113)Rottern, Diana; Pfirman, S2007Working with distant researchers—Distance and conte2005 (34)(120)Dotthwaite, B; Keatinge2014Why space matters in technological innovation system2006 (35)(103)Dotthwaite, B; Keatinge2014Why poen Source software can succeed2007 (36)(113)Dotthwaite, B; Keatinge2013Why one space software can succeed2008 (37)(146)Di Gregorio, Dante; Shae2003Why do some universities generate more startups tha2010 (39)(121)Rooij, Arjan van2005Why do SME sfile trademarks? Insights from firms in in2011 (40)(118)Besancenot, Damien; Fari2013Why are some underepresented amongst patentee2013 (42)(141)Hunt, Jennifer; Garant, Le2013Why are some independent inventors herees' and oth2014 (43)(141)Beaudry, Catherine; Schiff2009Why are some independent inventors herees' and oth2015 (44)(146)Blanes, J. Vicente; Busom2044Who articipates in R&D subsidy programs? The target2015 (441)Hunt, Schiffer, Forstiff.2009Why or sright, Marshall or Jacobs? The localizatio                                                                                                    | Research Policy      |        | Image: Second Second    |
| 2002 (31)(98)Image: Broström, Anders2010Working with distant researchers — Distance and conte2003 (32)(126)Image: Rhoten, Diana; Pfirman, S2007Women in interdisciplinary science: Exploring preferer2004 (33)(113)Image: Binz, Christian; Truffer, Be2014Why space matters in technological innovation system2005 (34)(120)Image: Binz, Christian; Truffer, Be2011Why space matters in technological innovation system2006 (35)(103)Image: Binz, Christian; Truffer, Be2011Why open Source software can succeed2006 (35)(103)Image: Binz, Christian; Truffer, Be2013Why not greater catch-up by Chinese firms? The impact2008 (37)(146)Image: Binz, Christian; Truffer, Be2002Why evolution is a theory about stability: constraint, ca2010 (39)(121)Image: Binz, Christian; Print2005Why do some universities generate more start-ups tha2011 (40)Image: Binz, Christian; Park2009Why do some universities generate: A signaling2012 (241)Image: Binz, Christian; Fark2009Why are women underrepresented amongst patentee2013 (42)(141)Image: Landry, Rejean; Maran, Na2006Why are some university: researchers more likely to cn2014 (43)(141)Image: Binz, Christian; Schift2009Why are some university researchers more likely to cn2015 (44)Image: Binz, Schift2009Why are some university researchers more likely to cn2015 (44)Image: Binz, Schift </th <th>2001 (30)</th> <th>(106)</th> <th><ul> <li>Cruz-Cázares, Claudio; Bay 2013 You can't manage right what you can't measure well: Tec</li> <li>de Bassenfosse, Gaétan: D 2013 The worldwide count of priority patents: A new indicat</li> </ul></th>                                                                                                    | 2001 (30)            | (106)  | <ul> <li>Cruz-Cázares, Claudio; Bay 2013 You can't manage right what you can't measure well: Tec</li> <li>de Bassenfosse, Gaétan: D 2013 The worldwide count of priority patents: A new indicat</li> </ul>                                                                                                    |
| 2003 (32)(120)Image: Pfirman, S2007Women in interdisciplinary science: Exploring preferer2004 (33)(113)Image: Pfirman, S2014Why space matters in technological innovation system2005 (34)(120)Image: Pmirman, S2014Why promising technologies fail: the neglected role of2006 (35)(103)Image: Pmirman, S2014Why promising technologies fail: the neglected role of2006 (35)(103)Image: Pfirman, S2013Why open Source software can succeed2007 (36)(113)Image: Pfirman, S2013Why not greater catch-up by Chinese firms? The impace2008 (37)(146)Image: Pfirman, S2003Why do some universities generate more start-ups tha2009 (38)(144)Image: Pfirman, S2005Why do SMEs file trademarks? Insights from firms in in2010 (39)(121)Image: Pfirman, S2005Why do SMEs file trademarks? Insights from firms in in2011 (40)Itage: Phirman, S2005Why do firms acquire technology? The example of DS2013 (42)Itage: Phirman, S2006Why are some university researchers more likely to cristic signaling2013 (42)Itage: Phirman, S2006Why are some university researchers more likely to cristic signaling2011 (43)Itage: Phirman, S2009Why are some university researchers more likely to cristic signaling2011 (43)Itage: Phirman, S2009Why are some university researchers more likely to cristic signaling2011 (43)Itage: Ph                                                                                                    | 2002 (31)            | (98)   | Ø Broström, Anders 2010 Working with distant researchers—Distance and conte                                                                                                    |
| 2004 (33)(113)2005 (34)(120)2006 (35)(103)2006 (35)(103)2007 (36)(113)2008 (37)(146)2009 (38)(144)2009 (38)(144)2011 (40)(118)2011 (40)(118)2011 (40)(118)2011 (41)(118)2011 (42)(141)2013 (42)(141)2014 (43)(141)2015 (44)(146)2015 (44)(146)2015 (44)(14                                                                                                    | 2003 (32)            | (126)  | Rhoten, Diana; Pfirman, S 2007 Women in interdisciplinary science: Exploring preferer                                                                                                    |
| <ul> <li>Constant II, Edward W.</li> <li>Constant II, Edward W.</li> <li>Why Open Source software can succeed</li> <li>Constant II, Edward W.</li> <li>Why out greater catch-up by Chinese firms? The impact constraint, can be constant II, Edward W.</li> <li>Constant II, Edward W.</li> <li>Why os one universities generate more start-ups that of Constant II, Edward W.</li> <li>Moogi, Arjan van</li> <li>Kino, Yangao; Tylecote, An</li> <li>Why do SMEs file trademarks? Insights from firms in in in in in in in in in in in in in</li></ul>                                                                                                    | 2004 (33) 2005 (34)  | (113)  | <ul> <li>Ø Douthwaite, B.; Keatinge, 2001 Why promising technologies fail: the neglected role of</li> </ul>                                                                                                    |
| <ul> <li>2007 (36)</li> <li>(113)</li> <li>Xiao, Yangao; Tylecote, An 2013 Why not greater catch-up by Chinese firms? The impact Why constant li, Edward W.</li> <li>2008 (37)</li> <li>(146)</li> <li>Di Gregorio, Dante; Shane 2003 Why do some universities generate more start-ups that Why not greater catch-up by Chinese firms? The impact Why constraint, ca</li> <li>Why outpact and the start with the start with the star</li></ul> | 2005 (34)            | (103)  | Ø Bonaccorsi, Andrea; Rossi, 2003 Why Open Source software can succeed                                                                                                    |
| <ul> <li>2008 (37) (140</li> <li><i>O</i> Di Gregorio, Dante; Shane 2003 Why do some universities generate more start-ups tha</li> <li><i>O</i> Di Gregorio, Dante; Shane 2003 Why do some universities generate more start-ups tha</li> <li><i>O</i> Di Gregorio, Dante; Shane 2015 Why do SMEs file trademarks? Insights from firms in in</li> <li>2010 (39) (121)</li> <li><i>O</i> Rooij, Arjan van</li> <li>2005 Why do firms acquire technology?: The example of DS</li> <li>2011 (40) (118)</li> <li><i>O</i> Besancenot, Damien; Fari 2009 Why business schools do so much research: A signaling</li> <li>2012 (41) (136)</li> <li><i>O</i> Hunt, Jennifer; Garant, Je 2013 Why are women underrepresented amongst patentee</li> <li><i>O</i> Landry, Réjean; Amara, Na 2006 Why are some university researchers more likely to cristical diversity for the same of the patentian of the patentian o</li></ul>                          | 2007 (36)            | (113)  | Xiao, Yangao; Tylecote, An 2013 Why not greater catch-up by Chinese firms? The impact                                                                                                    |
| <ul> <li>2009 (38) (144)</li> <li>Block, Jörn H.; Fisch, Chris 2015 Why do SMEs file trademarks? Insights from firms in in</li> <li>2010 (39) (121)</li> <li>Rooij, Arjan van 2005 Why do firms acquire technology?: The example of DS</li> <li>2011 (40) (118)</li> <li>Besancenot, Damien; Fari 2009 Why business schools do so much research: A signaling</li> <li>2012 (41) (136)</li> <li>Hunt, Jennifer; Garant, Je 2013 Why are women underrepresented amongst patentee</li> <li>Landry, Réjean; Amara, Na 2006 Why are some university researchers more likely to critical action to the some independent inventors 'heroes' and oth</li> <li>Beaudry, Catherine; Schiff 2009 Who's right, Marshall or Jacobs? The localization versus</li> <li>Blanes, J. Vicente; Busom, 2004 Who participates in R&amp;D subsidy programs?: The comparison of the some state of the some state of the som</li></ul>                                                         | in 2008 (37) 🛅       | (146)  | <ul> <li>Ø Di Gregorio, Dante; Shane 2003</li> <li>Why do some universities generate more start-ups that</li> </ul>                                                                                                    |
| <ul> <li>2010 (39)</li> <li>(121)</li> <li>Rooij, Arjan van</li> <li>Why do firms acquire technology?: The example of DS</li> <li>2011 (40)</li> <li>Besancenot, Damien; Fari</li> <li>Why business schools do so much research: A signaling</li> <li>Hunt, Jennifer; Garant, Je</li> <li>Hunt, Jennifer; Garant, Je</li> <li>Hunt, Jennifer; Garant, Je</li> <li>Hunt, Jennifer; Garant, Je</li> <li>Khy are women underrepresented amongst patentee</li> <li>Landry, Réjean; Amara, Na</li> <li>Hunt, Separate, K</li> <li>Khy are some university researchers more likely to cristicate in the some independent inventors 'heroes' and oth</li> <li>Beaudry, Catherine; Schiff</li> <li>Who 's right, Marshall or Jacobs? The localization versus</li> <li>Blanes, J. Vicente; Busom,</li> <li>Who participates in R&amp;D subsidy programs?: The context of the some independent inventors in the some independent inventors in the some independent inventore some independent inventors in the some independent inventor</li></ul>                                                                                                   | ia 2009 (38) 🛅       | (144)  | Block, Jörn H.; Fisch, Chris 2015 Why do SMEs file trademarks? Insights from firms in in                                                                                                    |
| <ul> <li>2011 (40) (118)</li> <li>Besancenot, Damien; Fari 2009</li> <li>Why business schools do so much research: A signaling</li> <li>Hunt, Jennifer; Garant, Je 2013</li> <li>Hunt, Jennifer; Garant, Je 2003</li> <li>Why are women underrepresented amongst patentee</li> <li>Landry, Réjean; Amara, Na 2006</li> <li>Lettl, Christopher; Rost, K 2009</li> <li>Why are some university researchers more likely to crime independent inventors 'heroes' and oth</li> <li>Beaudry, Catherine; Schiff 2009</li> <li>Who's right, Marshall or Jacobs? The localization versus</li> <li>Blanes, J. Vicente; Busom, 2004</li> <li>Who participates in R&amp;D subsidy programs?: The comparison of the participates in R&amp;D subsidy programs?: The comparison of the participates in R&amp;D subsidy programs?: The comparison o</li></ul>                                                                    | 2010 (39)            | (121)  | Rooij, Arjan van     2005     Why do firms acquire technology?: The example of DS                                                                                                    |
| <ul> <li>2012 (41)</li> <li>(136)</li> <li>2013 (42)</li> <li>(141)</li> <li>2014 (43)</li> <li>(141)</li> <li>2015 (44)</li> <li>(146)</li> <li>(146)</li> <li>(147)</li> <li>(147)</li> <li>(148)</li> <li>(148)</li> <li>(148)</li> <li>(149)</li> <li>(149)</li> <li>(140)</li> <li>(140)</li> <li>(141)</li> <li>(140)</li> <li>(140)</li> <li>(14</li></ul>                                                                                                    | 2011 (40)            | (118)  | Ø Besancenot, Damien; Fari 2009 Why business schools do so much research: A signaling A Hupt, Jennifer: Garant, Jen 2013. Why are women underrepresented amongst patentee                                                                                                    |
| <ul> <li>2013 (42)</li> <li>(141)</li> <li>2014 (43)</li> <li>(141)</li> <li>2015 (44)</li> <li>(146)</li> <li>Lettl, Christopher; Rost, K 2009</li> <li>Why are some independent inventors 'heroes' and oth Who's right, Marshall or Jacobs? The localization versus</li> <li>Blanes, J. Vicente; Busom, 2004</li> <li>Who participates in R&amp;D subsidy programs?: The comparison of the participates in R&amp;D subsidy programs?: The comparison of the participates in R&amp;D subsidy programs?: The comparison o</li></ul>                                         | 2012 (41)            | (136)  | <ul> <li>Andry, Réjean; Amara, Na 2006 Why are some university researchers more likely to cr</li> </ul>                                                                                                    |
| 2019 (43)       (140)       Image: Balanes, J. Vicente; Busom,       2009       Who's right, Marshall or Jacobs? The localization versus         Image: Balanes, J. Vicente; Busom,       2004       Who participates in R& amp;D subsidy programs?: The localization versus                                                                                                    | 2013 (42)            | (141)  | A Lettl, Christopher; Rost, K 2009 Why are some independent inventors 'heroes' and oth                                                                                                    |
| Blanes, J. Vicente; Busom, 2004 Who participates in R&D subsidy programs?: The C                                                                                                    | 2014 (43)            | (141)  | Beaudry, Catherine; Schiff 2009 Who's right, Marshall or Jacobs? The localization versus                                                                                                    |
|                                                                                                    | 2013 (44)            | (140)  | Blanes, J. Vicente; Busom, 2004 Who participates in K&D subsidy programs?: The (                                                                                                    |

Showing 1872 of 1872 references.

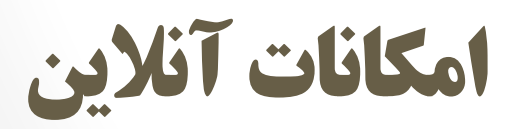

### پایگاه های جستجو

- Endnote با سه روش امکان ارتباط با پایگاهای اطلاعاتی را جهت جستجو و ورود رفرنس ها به library بطور Online را داراست:
- (Connection file –۱) امکان اتصال به پایگاه ها،جستجو،بازیافت و ذخیره رفرنس ها را در library بطور مستقیم فراهم می نماید.
- ۲ Filter file در این روش اطلاعاتی که بطور معمول از پایگاه ها بازیافت گردیده است به library ما در endnote به واسطه tagهای تعریف شده filter می گردد.
  - ۳ Direct Export در بعضی از پایگاه ها تمهید ارسال مستقیم اطلاعات بازیافتی به EndNote
     ۱brary وجود دارد.

با انتخاب more،

پایگاه های بیشتری نمایش داده می شوند که برخی از آنها رایگان هستند مانند (Pubmed (NLM

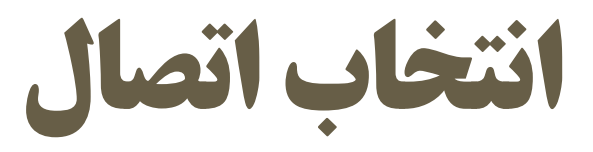

| Name                      | Information Provider       | ^ |
|---------------------------|----------------------------|---|
| EcoliHub                  | EcoliHub.org               |   |
| Ecole Poly de Montreal    | Library Catalogs           |   |
| EBM Revs-ACP (OvidSP)     | OvidSP                     |   |
| Eastern Kentucky U        | Library Catalogs           |   |
| East Central U            | Library Catalogs           |   |
| EASI                      | American Geophysical Union |   |
| E-Journals (EBSCO)        | EBSCO                      |   |
| Duquesne U                | Library Catalogs           |   |
| Dun Laoghaire Inst Art    | Library Catalogs           |   |
| Duke U                    | Library Catalogs           |   |
| Drexel U                  | Library Catalogs           |   |
| Dissertation Abs (OvidSP) | OvidSP                     |   |
| Dormoot Drug (DTMDT)      | DIMDI                      | - |

| Less Info                                        | :                                                                                               | Cancel                          | Choose |
|--------------------------------------------------|-------------------------------------------------------------------------------------------------|---------------------------------|--------|
| File Name:<br>Created:<br>Modified:<br>Based On: | U Karlsruhe.enz<br>Monday, October 19, 2015, 1:36:40 P<br>Friday, February 11, 2011, 12:45:26 I | РМ<br>РМ                        |        |
| Category:                                        | Library Catalogs                                                                                |                                 |        |
| Comments:                                        | The University of Karlsruhe uses th<br>Catalogue which contains the hol                         | ne GBV Union<br>dings of many o | other  |
|                                                  | lGerman academic libraries.                                                                     |                                 | *      |

| 💗 🌑 🌍 Vancouver                   |            |                  | - 🔄 💿 🍳 🖌 🌶                 | •        | 🥝 🍅 🗎 🗒                 | 📎 🕝 🕜 Quict                      | k Search            | P ▼ ★ Hide Search Panel                       |
|-----------------------------------|------------|------------------|-----------------------------|----------|-------------------------|----------------------------------|---------------------|-----------------------------------------------|
| My Library                        |            | Search           | Options 🕨                   | Sea      | rch Remote Library      | Match Case Matc                  | h Words             | Reference Preview Attached PDFs               |
| Online References (6)             | 80)<br>(0) |                  | Title ~                     | Cont     | ains ~                  | software                         | + -                 |                                               |
| - Online Search                   |            | And $\checkmark$ | Author/Title/Subject $\sim$ | Cont     | ains ~                  |                                  | + -                 | There are no PDFs attached to this reference. |
| Library of Congress               | (0)        | And $\checkmark$ | Title ~                     | Cont     | ains v                  |                                  | + -                 |                                               |
| 🔇 LISTA (EBSCO)                   | (0)        |                  |                             |          |                         |                                  |                     |                                               |
| 🔇 PubMed (NLM) (60                | 80)        |                  |                             |          |                         |                                  |                     |                                               |
| 🔇 U Karlsruhe                     | (0)        |                  |                             |          | Confirm Online Search   |                                  |                     | ×                                             |
| Web of Science (TS)               | (0)        |                  |                             |          | Found 849 records.      |                                  |                     |                                               |
| more                              | L          |                  |                             |          | Retrieve records from:  | 1 throug                         | jh <mark>849</mark> |                                               |
|                                   | Γ          | • Ø A            | Author                      | <u> </u> | Clear currently display | ed results before retrieving rec | ords.               |                                               |
|                                   |            |                  |                             |          |                         | ОК                               | Cano                | cel                                           |
|                                   |            |                  |                             |          |                         |                                  |                     |                                               |
|                                   |            |                  |                             |          |                         |                                  |                     |                                               |
|                                   |            |                  |                             |          |                         |                                  |                     |                                               |
|                                   |            |                  |                             |          |                         |                                  |                     |                                               |
|                                   |            |                  |                             |          |                         |                                  |                     |                                               |
|                                   | •          | <                |                             |          |                         |                                  | >                   |                                               |
| Showing 0 of 0 references in Grou | up. (All   | l Reference      | es: 680)                    |          |                         |                                  |                     | Layout 👻                                      |

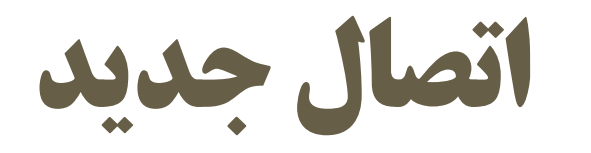

| 😻 Untitled Connection                                                                                                    |                                                                                                    |   |
|----------------------------------------------------------------------------------------------------|----------------------------------------------------------------------------------------------------|---|
| About This Connection<br>Connection Settings<br>Search Attributes<br>Templates<br>Templates<br>Author Parsing<br>Continuation Lines<br>Default Reference Type<br>Editor Parsing | Name:       Untitled Connection         Based on:       I         Category:       Library Catalogs         Created:       Library Catalogs         Last modified:       Comments and limitations: |   |
| Field Editing<br>MARC Records<br>Record Layout<br>Source Parsing                                                                                                    |                                                                                                    | ~ |

دورہ آموزشی نرم افزار EndNote

### استفاده از ENDNOTE در نرم افزار WORD

### سازگاری با نسخه های مختلف

#### • نياز به حداقل Microsoft Office 2007

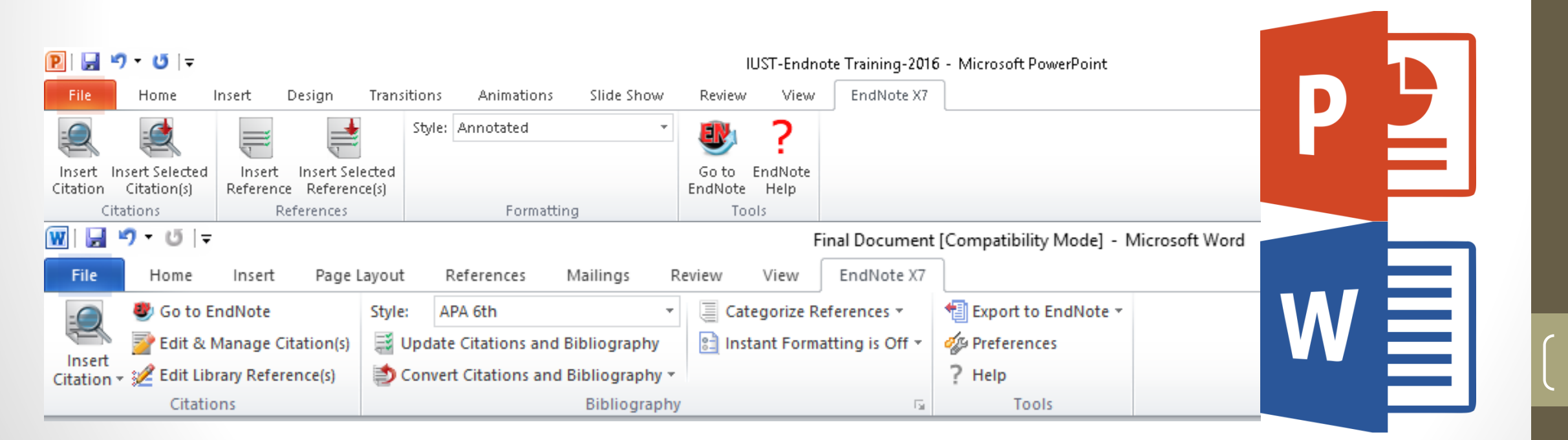

دورہ آموزشی نرم افزار EndNote

### Microsoft Word

Insert Citation: همانطور که در اسلایدهای قبل ذکر شد، برای ارجاع دهی استفاده می شود؛

Go to Endnote و Bond را برقرار مى كند؛

Edit & Manage Citations: مدیریت و ویرایش منابع (پاک کردن، اضافه کردن، روزآمدی) را انجام

می دهد؛

Edit Library References: برای اتصال به Endnote و ویرایش منابع به کار می رود؛

Style: برای انتخاب فرمت مجلات مختلف به کار می رود؛

Update Citations and Bibliography: تغییرات انجام شده را به روز می کند؛

Convert Citations and Bibliography: منابع را به شکل های دیگر (بدون فرمت، متنی) تبدیل

می کند؛

Export to Endnote: با استفاده از آن می توانید منابع کتابخانه خود را به کتابخانه مد نظر یا یک کتابخانه جدید وارد نمایید؛ Preferences: با استفاده از آن می توانید تنظیماتی را که می خواهید انجام دهید؛ EndNote X7 Find & Insert My References

| chemistry         |                     | ~            | <u>F</u> ind    |                      |                   |                |                    |             |             |              |        |
|-------------------|---------------------|--------------|-----------------|----------------------|-------------------|----------------|--------------------|-------------|-------------|--------------|--------|
| Author            | Year                | Title        |                 |                      |                   |                |                    |             |             |              |        |
| Brusoni           | 2003                | An interna   | ational compa   | rison of sectoral    | knowledge ba      | ases: persist  | ence and integ     | ation in th | ne pharma   | ceutical inc | dustr  |
| Costas            | 2014                | Erratum t    | o "Effects of I | the durability of    | scientific litera | ature at the   | group level: Ca    | se study o  | )f chemistr | y research   | n grou |
| Costas            | 2013                | Effects of   | the durability  | / of scientific lite | rature at the     | group level:   | Case study of (    | themistry   | research g  | groups in th | ne Ne  |
| Malo              | 2009                | The contr    | ibution of (no  | t so) public rese    | arch to comme     | ercial innoval | tions in the field | l of combi  | natorial ch | emistry      |        |
| Nameroff          | 2004                | Adoption     | of green cher   | nistry: an analys    | is based on U     | S patents      |                    |             |             |              |        |
| Quintás           | 2008                | Geograph     | ical amplitude  | in the internatio    | nal generatio     | n of technol   | ogy: Present sil   | uation an   | d business  | s determina  | ants   |
| Traore            | 2003                | Determina    | ants of biotec  | hnology utilizatio   | n by the Can      | adian industi  | v.                 |             |             |              |        |
| <                 |                     |              |                 |                      |                   |                |                    |             |             |              | >      |
| Reference Type:   | Journal Article     |              |                 |                      |                   |                |                    |             |             |              |        |
| Record Number:    | 2848                |              |                 |                      |                   |                |                    |             |             |              |        |
| Author:           | Brusoni, Stefan     | 10           |                 |                      |                   |                |                    |             |             |              |        |
| Year:             | Geuna, Aldo<br>2003 |              |                 |                      |                   |                |                    |             |             |              |        |
| Title:            | An internationa     | l comparisor | n of sectoral l | nowledge bases       | ; persistence     | and integral   | tion in the phari  | naceutica   | industry    |              |        |
| Journal:          | Research Policy     | /            |                 |                      |                   |                |                    |             |             |              |        |
| Yolume:<br>Issue: | 32                  |              |                 |                      |                   |                |                    |             |             |              |        |
| Pages:            | 1897-1912           |              |                 |                      |                   |                |                    |             |             |              |        |
| Date:             | 12//                |              |                 |                      |                   |                |                    |             |             |              |        |
| ISSN:             | 0048-7333           |              |                 |                      |                   |                |                    |             |             |              | ¥      |
|                   |                     |              |                 |                      |                   |                | _Insert ↓          | Can         | cel         | Help         |        |
| Library: Amin.enl |                     |              |                 |                      |                   |                |                    |             | 7 items i   | in list      |        |

 $\times$ 

![](_page_58_Picture_0.jpeg)

دورہ آموزشی نرم افزار EndNote

![](_page_59_Picture_0.jpeg)

![](_page_59_Picture_1.jpeg)

دورہ آموزشی نرم افزار EndNote

اطلاعات بيشتر

- دسترسی به فایل ارائه
- انتقاد، پیشنهاد، نظرات، سوالات
- Amin\_Hashemi@pgre.iust.ac.ir
  - 0912-312-4630 •

![](_page_61_Picture_0.jpeg)